# 首页

## 登录页面

### 登录流程

- 1. 输入正确的管理员账号、密码进行登录。
- 2. 系统可登录用户分为公司内部员工以及承运商

# 系统管理

用户管理

#### 菜单路径

• 首页>系统管理>用户管理

#### 用户列表

#### 业务描述

- 1. 展示用户列表。
- 2. 用户列表搜索: 用户名称、手机号码、状态(启用/禁用)、创建时间
- 3. 点击"新增",进行用户新增。
- 4. 点击"编辑"(单行),进入用户编辑页面。
- 5. 点击"禁用/启用"(单行),进行用户禁用、启用。
- 6. 导入/导出: 点击导入,可以下载导入模版进行导入,导出可以导出全部用户数据
- 7. 点击更多>重置密码,可以将该用户密码进行重置
- 8. 点击更多>分配角色,可以为该用户分配对应的角色
- 9. 点击更多>绑定用户组,可以将用户加入到指定的用户组中
- 新增用户

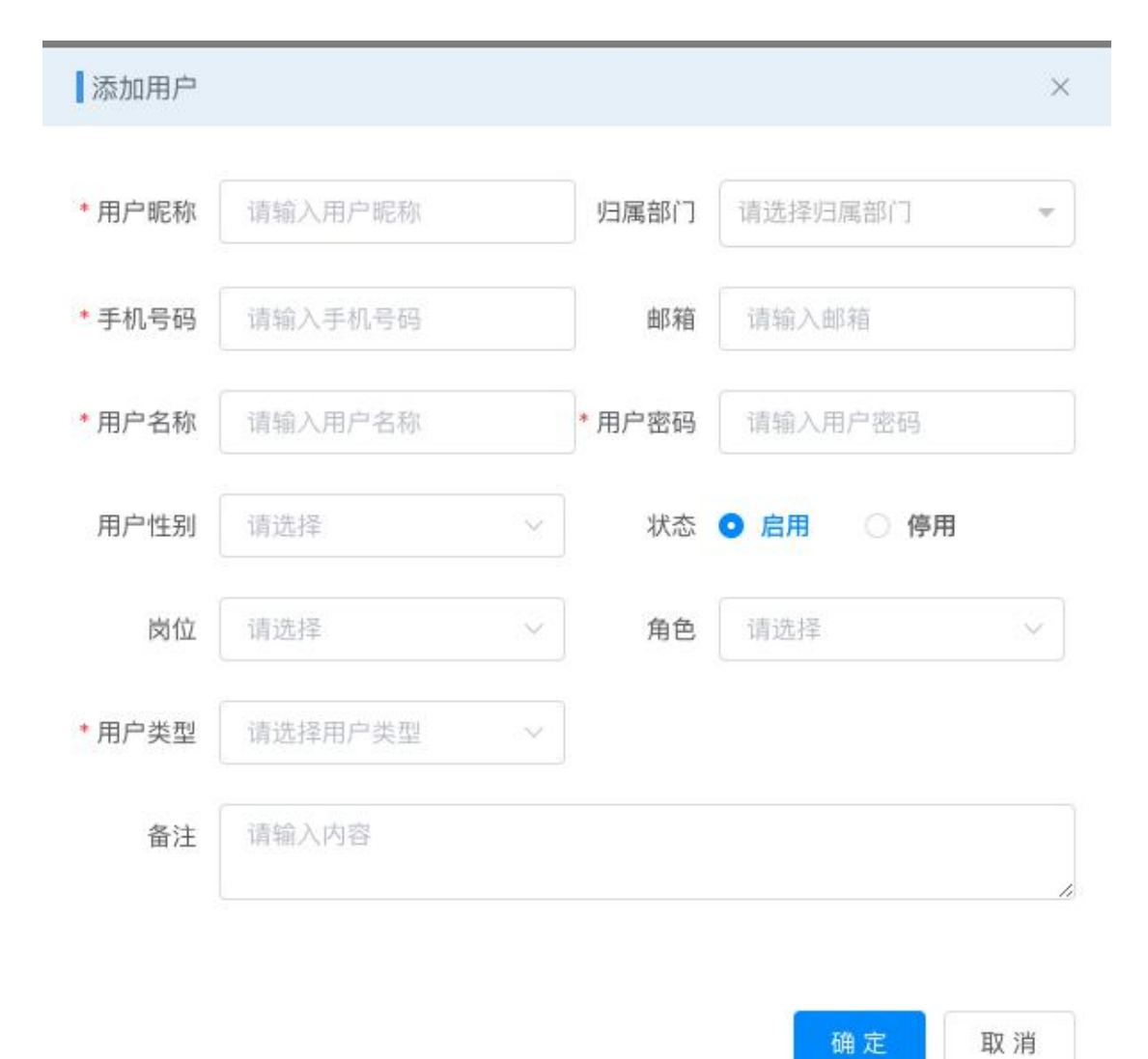

### 业务描述

1. 平台可在后台进行用户新增。

角色管理

菜单路径

• 首页>系统管理>角色管理

用户列表

• 页面展示

| <b>88</b> 首页       | 首页 ● 用户管理 × |      |                |      |                |             |      |                     |                    |
|--------------------|-------------|------|----------------|------|----------------|-------------|------|---------------------|--------------------|
| ✿ 系统管理 ^           | Q 请输入部门名称   | 用户名称 | 请输入用户名称        | 手机号码 | 请输入手机号码 状态     | 用户状态 >      | 创建时间 | □ 开始日期 - 结束日期       | 月 Q 搜索 C 重置        |
| ▲ 部门管理             | 测试          | + 新增 | 2.修改 查删除       | *    | 母入 生 母出        |             |      |                     |                    |
| ▲ 角色管理             |             |      | 用户名称           | 性别   | 用户昵称           | 手机号码        | 状态   | 创建时间                | 操作                 |
| 0 岗位管理             |             |      | 🕐 刘荣亭          | ď    | liu7855        | 18865517899 |      | 2021-11-30 14:28:36 | 之修改 回删除 »更多        |
|                    |             |      | KCKL           | ď    | KCKL           | 18654944863 |      | 2021-11-11 09:27:32 | <b>之修改 回删除 》更多</b> |
|                    |             |      | cheliangchaxun | °.   | cheliangchaxun | 15063376037 |      | 2021-10-18 09:49:36 | 之修改 <b>回删除 》更多</b> |
| <sup>©</sup> 用户组管理 |             |      |                |      |                |             |      | 2条 10条/页 🗸          |                    |
| - 字典管理             |             |      |                |      |                |             | 75   | 1034/34             | MIL J W            |
| I 参数设置             |             |      |                |      |                |             |      |                     |                    |
| <b>谭</b> 菜单管理      |             |      |                |      |                |             |      |                     |                    |
| 图 日志管理 ~           |             |      |                |      |                |             |      |                     |                    |
| 見 基础数据 ~           |             |      |                |      |                |             |      |                     |                    |
| 「青」运输管理 ~ ~        |             |      |                |      |                |             |      |                     |                    |

用户组管理

菜单路径

- 首页>系统管理>用户组管理
- 页面展示

| <b>8</b> 9 首页 | 首页 ● 用户組管理 | 理 ×           |            |           |                     |             |
|---------------|------------|---------------|------------|-----------|---------------------|-------------|
| ◎ 系統管理 ^      | 用户组名称      | 输入用户组名称 状态 用户 | 组状态 v 创建时间 | Q 搜索 C 重置 |                     |             |
| ▲ 部门管理        | +新增 &      | 修改 回 删除       |            |           |                     |             |
| ▲ 角色管理        |            | 用户组id         | 用户组名称      | 用户组状态     | 创建时间                | 操作          |
|               |            | 34            | 市场中心       |           | 2021-10-17 10:50:04 | 之修改 白删除 》更多 |
| □ 岗位管理        |            |               |            |           |                     |             |
| ◎ 用户管理        |            |               |            | 共1条       | 10条/页 ~ 〈 1         | 〉 前往 1 页    |
| © 用户组管理       |            |               |            |           |                     |             |
| 字典管理          |            |               |            |           |                     |             |
| I 参数设置        |            |               |            |           |                     |             |
| <b>证</b> 菜单管理 |            |               |            |           |                     |             |
| 日志管理 ~        |            |               |            |           |                     |             |
| ■ 基础数据 ~      |            |               |            |           |                     |             |

新增

| *用户组名称 | 请输入用户组名称 |      | * 用户组状态 | 高用 〇 禁用 |    |
|--------|----------|------|---------|---------|----|
| + 添加用户 |          |      |         |         |    |
| 用户组    | 烏号       | 用户名称 | 用户昵称    | 手机号码    | 操作 |
|        |          |      | 暂无数据    |         |    |

# • 添加用户

| C 搜索         用户编号         用户名称         用户昵称         手机号码           刘荣亭         刘荣亭         11u7855         18865517899           KCKL         KCKL         KCKL         18654944863 | 护谷   | 称请输入用户名称       | 3              | 机号码 请输入手机号码    |             |
|----------------------------------------------------------------------------------------------------|------|----------------|----------------|----------------|-------------|
| 用户编号         用户名称         用户昵称         手机号码           対策享         対策享         18865517899           KCKL         KCKL         18654944863                                           | Q 捜索 | ξ.             |                |                |             |
| 刘荣亭         刘荣亭         Iliu7855         18865517899           KCKL         KCKL         18654944863                                                                                |      | 用户编号           | 用户名称           | 用户昵称           | 手机号码        |
| KCKL KCKL KCKL 18654944863                                                                                                    |      | 刘荣亭            | 刘荣亭            | liu7855        | 18865517899 |
|                                                                                                    |      | KCKL           | KCKL           | KCKL           | 18654944863 |
| cheliangchaxun cheliangchaxun 15063376037                                                                                                    |      | cheliangchaxun | cheliangchaxun | cheliangchaxun | 15063376037 |

# 业务描述

- 1. 平台可在后台进行新增,修改,删除
- 2. 设置启用,禁用
- 3. 根据名称、状态、创建时间进行筛选
- 4. 添加用户选择用户进行绑定可通过名称手机号码筛选

# 菜单管理

- 首页>系统管理>菜单管理
- 页面展示

| 484 首页               | 普页 • 菜单管理 × | A.7. • 8 \$ 9 8 \$                      |    |      |      |    |                     |                    |  |
|----------------------|-------------|-----------------------------------------|----|------|------|----|---------------------|--------------------|--|
| 0系统管理 ^              | 菜单名称 请输入菜单名 | 森美名称 國語人品思念解 优志 品思玩志 v <b>2 直至</b> 0 重重 |    |      |      |    |                     |                    |  |
| ◎ 用户管理               | + \$65      |                                         |    |      |      |    |                     | 00                 |  |
| 》 角色管理               | 菜单名称        | 图标                                      | 推攻 | 权限标识 | 组件路径 | 状态 | 自我能自知问              | 操作                 |  |
| © THE LOOK           | > 系统管理      | 0                                       | 1  |      |      | 启用 | 2021-08-02 11:36:55 | <b>化修改 十新增 自删除</b> |  |
| © mr-searce          | > 类型管理      | 8                                       | 2  |      |      | 雇用 | 2021-08-02 14:58:39 | 之修改 十新端 自動除        |  |
| · 菜单管理               | > 运营管理      | ø                                       | 3  |      |      | 广用 | 2021-08-23 16:10:28 | 化橡胶 十新增 自動除        |  |
| ▲ 部门管理               | > 基础数据      | 8                                       | 3  |      |      | 启用 | 2021-08-02 11:59:25 | 之傳改 十新增 自翻除        |  |
| <b>1</b> (640)(0578) | > 运输管理      | ١                                       | 4  |      |      | 麻用 | 2021-08-02 15:45:36 | 化橡胶 十新增 自動除        |  |
| - Masa               | > 客服管理      | <u>8</u> 1                              | 5  |      |      | 启用 | 2021-08-02 15:54:31 | <b>之修改 十新增 自動除</b> |  |
| - 学典管理               | > 财务管理      | ¥                                       | 6  |      |      | 扁用 | 2021-08-02 16:11:22 | 之修改 十新端 自動除        |  |
| ☑ 参数设置               | > 报表管理      |                                         | 7  |      |      | 启用 | 2021-08-02 16:12:21 | 之修改 十新增 自翻除        |  |
| 月日志管理 ~              | > 系统监控      | 띺                                       | 9  |      |      | 雇用 | 2021-08-02 11:36:55 | 之修改 十新增 自動除        |  |
|                      | > 系统工具      | ė                                       | 9  |      |      | 應用 | 2021-08-02 11:36:55 | <b>之修改 十新譜 白微除</b> |  |
|                      |             |                                         |    |      |      |    |                     |                    |  |
| S. Matazie –         |             |                                         |    |      |      |    |                     |                    |  |
| ★ 运输管理 ~             |             |                                         |    |      |      |    |                     |                    |  |
| ▲ 本服管理 ~             |             |                                         |    |      |      |    |                     |                    |  |
| ¥ 财务管理 ~             |             |                                         |    |      |      |    |                     |                    |  |
| ▲ 报表管理 ~             |             |                                         |    |      |      |    |                     |                    |  |

• 新增

| 添加菜单   |            |          | ×         |
|--------|------------|----------|-----------|
| 上级菜单   | 主类目        |          | X 💌       |
| 菜单类型   | ● 目录 ○ 菜单  | ○ 按钮     |           |
| 菜单图标   | Q 点击选择图标   |          |           |
| * 菜单名称 | 请输入菜单名称    | *显示排序    | × ×       |
| 2 是否外链 | ○是 ○ 否     | * 🛛 路由地址 | 请输入路由地址   |
| 2 显示状态 | • 显示 () 隐藏 | ◎ 菜单状态   | ● 启用 ○ 禁用 |
|        |            |          |           |
|        |            |          | 确定取消      |

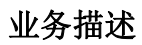

- 1. 平台可在后台进行新增,修改,删除
- 2. 设置启用,禁用
- 3. 根据名称和状态进行筛选
- 4. 根据上级菜单添加菜单并且进行管理
- 5. 显示排序为左边菜单栏顺序

# 部门管理

# 菜单路径

- 首页>系统管理>部门管理
- 页面展示

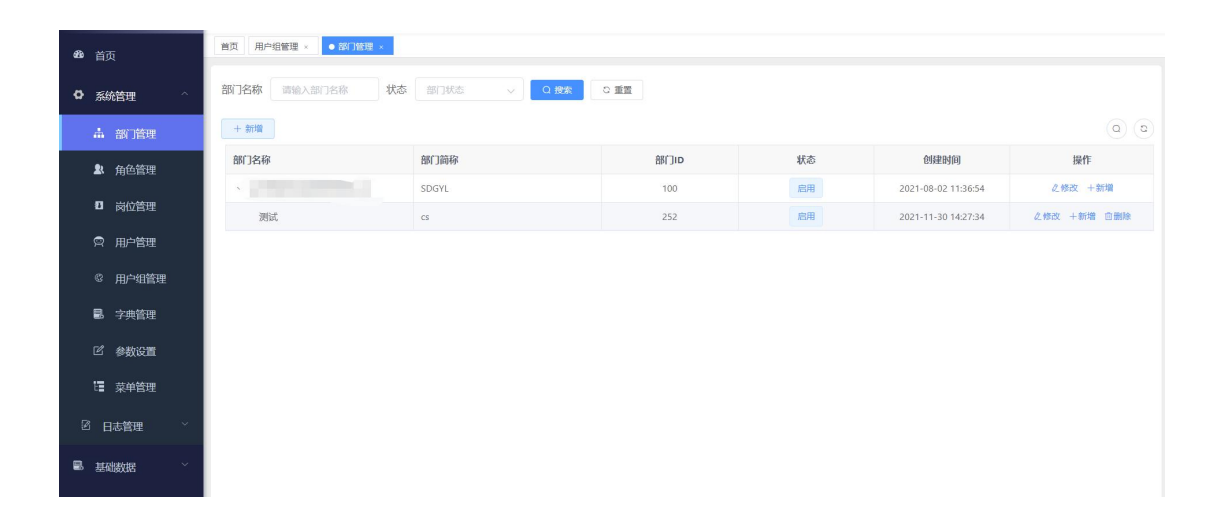

新增

| 添加部门  |         |       |           | ×  |
|-------|---------|-------|-----------|----|
| *上级部门 | 选择上级部门  |       |           |    |
| *部门名称 | 请输入部门名称 | *部门简称 | 请输入部门简称   |    |
| 负责人   | 请输入负责人  | 联系电话  | 请输入联系电话   |    |
| 邮箱    | 请输入邮箱   | 部门状态  | ● 启用 ○ 禁門 | ∃  |
|       |         |       |           |    |
|       |         |       | 确定        | 取消 |

# 业务描述

- 1. 展示部门分类
- 2. 平台可进行添加,修改,删除,启用禁用
- 3. 根据名称和状态进行筛选
- 4. 手机号、邮箱要按照正确的形式进行填写

岗位管理

- 首页>系统管理>岗位管理
- 页面展示

| <b>43</b> 前页    | 首页 部门管理 · ● 將位管理 ·   |                                               |           |                     |                     |
|-----------------|----------------------|-----------------------------------------------|-----------|---------------------|---------------------|
| ◎ 系統管理 ^        | 黄位编码 请输入岗位编码 黄位名称 输入 | · 第123章 · · · · · · · · · · · · · · · · · · · |           |                     |                     |
| ◎ 用户管理          | + 新編 2. 特政 合 新除 主 等出 |                                               |           |                     | 00                  |
| 魚 角色管理          | 岗位编码                 | 岗位名称                                          | ita       | 61888960            | 操作                  |
| © 用户组管理         | ceo                  | 董事长                                           | 庭用        | 2021-08-02 11:36:54 | 之傳改 白田時             |
|                 | se                   | 项目经理                                          | 启用        | 2021-08-02 11:36:54 | 之修改 自動除             |
| · <b>二</b> 茶单管理 | hr                   | 人力遊園                                          | 扁用        | 2021-08-02 11:36:54 | 之傳改 自動除             |
| ▲ 部门管理          | user                 | 普通员工                                          | <b>启用</b> | 2021-08-02 11:36:54 | 之修改 自動除             |
| 0 药位管理          | npc                  | npc                                           | 鹿用        | 2021-08-17 09:48:25 | <b>之修改 白翹除</b>      |
| Barana          |                      | 始售                                            | 品用        | 2021-09-22 10:02:35 | 之修改 自翻除             |
| ■ 学典管理          | 3                    | 春服专员                                          | 庭用        | 2021-09-22 10:13:14 | 之傳改 含糊除             |
| <b>2 参数设置</b>   | 個后                   | 售后 (房试)                                       | 願用        | 2021-09-22 10:14:05 | 之修改 自制除             |
| E 日志管理 ~        | □ YG                 | BI                                            | 此用        | 2021-09-22 17:15:19 | 之傳改 自動除             |
| • 55555         |                      |                                               |           | 共9条                 | 10条页 ~ 〈 1 〉 前往 1 页 |
| - Bitilitik     |                      |                                               |           |                     |                     |
|                 |                      |                                               |           |                     |                     |
| P ADMINAL       |                      |                                               |           |                     |                     |
| ▲ #服管理 ·        |                      |                                               |           |                     |                     |
| ¥ 财务管理 ~        |                      |                                               |           |                     |                     |
|                 |                      |                                               |           |                     |                     |

• 新增

| 添加岗位   |           | × |
|--------|-----------|---|
| * 岗位名称 | 请输入岗位名称   |   |
| * 岗位编码 | 请输入编码名称   |   |
| 岗位状态   | ● 启用 ○ 禁用 |   |
| 备注     | 请输入内容     | 1 |
|        |           |   |
|        | 确定取       | 消 |

# 业务描述

- 1. 展示各个岗位
- 2. 平台可进行添加,修改,删除

- 3. 可进行导出数据处理
- 4. 根据编码和名称还有状态进行筛选

# 字典管理

# 菜单路径

- 首页>系统管理>字典管理
- 页面展示

| 484 前页           | 首页 客户4 | 編首理 × □ 用戶管理 × □ ● 字典管理 × | 用戶編管理 ×            |                 |              |                     |                |
|------------------|--------|---------------------------|--------------------|-----------------|--------------|---------------------|----------------|
| ◎ 系統管理 ^         | 字典名称   | 请输入字典名称 <b>字典类型</b>       | >字典状态 字典状态         | ✓ 创建时间 目开始日・結束日 | Q 建西         |                     |                |
|                  | + 新増   | 2. 修改 白 删除 主 导出           | C 局新療存             |                 |              |                     | 0              |
| ▲ 角色管理           |        | 字典名称                      | 字典类型               | 状态              | 新注           | 创建时间                | 操作             |
| A                |        | 用户性别                      | sys_user_sex       | 扁用              | 用户性别列表       | 2021-08-02 11:37:02 | 之修改 自動除        |
| ◎用戸姐管理           |        | 菜单状态                      | sys_show_hide      | 启用              | 菜单状态列表       | 2021-08-02 11:37:02 | 之傳改 自動除        |
| · 菜单管理           |        | 系统开关                      | sys_normal_disable | 启用              | 系统开关列衷       | 2021-08-02 11:37:02 | 之傳改 白動除        |
| 点 部门管理           |        | 任务状态                      | sys_job_status     | 启用              | 任务状态列表       | 2021-08-02 11:37:02 | 之修改 白影除        |
| <b>F</b> womm    |        | 任务分组                      | sys_job_group      | 启用              | 任务分组列表       | 2021-08-02 11:37:02 | 之停改 由最時        |
| o phrase         | 0      | 系统是否                      | sys_yes_no         | 启用              | 系统是否列表       | 2021-08-02 11:37:02 | 之停政 自動除        |
| 字典管理             | 0      | 通知类型                      | sys_notice_type    | 鹿用              | 通知类型列表       | 2021-08-02 11:37:02 | 之停政 自動除        |
| II 参数设置          |        | 通知状态                      | sys_notice_status  | 雇用              | 通知状态列表       | 2021-08-02 11:37:02 | 之修改 自動除        |
| ◎ 日志学理 ∨         |        | 操作类型                      | sys_oper_type      | 鹿用              | 操作类型列表       | 2021-08-02 11:37:02 | 之修改 回動除        |
|                  |        | 系统状态                      | sys_common_status  | 启用              | 登录状态列表       | 2021-08-02 11:37:02 | 之修改 白動脉        |
| ♥ 运营管理           |        |                           |                    |                 | ** 10 B      | 10% E               |                |
| 副 基础数据 、         | -      |                           |                    |                 | <u></u> 40 家 | 1090/04             | 2 3 4 7 HG 1 M |
|                  |        |                           |                    |                 |              |                     |                |
| 夏运输管理 🌱          |        |                           |                    |                 |              |                     |                |
| ▲ 容服管理 ~         |        |                           |                    |                 |              |                     |                |
| M automation and |        |                           |                    |                 |              |                     |                |
| 平 划方官理           |        |                           |                    |                 |              |                     |                |
| ▲ 报表管理 ~         |        |                           |                    |                 |              |                     |                |

新增

| 添加字典类  | €型        | × |
|--------|-----------|---|
| * 字典名称 | 请输入字典名称   |   |
| * 字典类型 | 请输入字典类型   |   |
| 状态     | ● 启用 ○ 禁用 |   |
| 备注     | 请输入内容     |   |
|        |           |   |
|        | 确定取消      | á |

# 业务描述

- 1. 展示各字典类型
- 2. 平台可进行添加,修改,删除、清理缓存
- 3. 可进行导出数据处理
- 4. 根据名称、类型、状态还有状态进行筛选
- 5. 点击列表中的字典名称会跳转至字典数据页面
- 6. 字典数据页面可进行添加,修改,删除,根据名称、标签、状态进行筛选

# • 页面展示

| 489 前页          | 首页 字典管理 · • 字典数据 ·  |                   |    |     |                     |              |
|-----------------|---------------------|-------------------|----|-----|---------------------|--------------|
| ◎ 系統管理 ^        | 字典名称 用户性别 🗸 字典标签    | 请输入字典标签 数据状态 数据状态 |    |     |                     |              |
| ◎ 用户管理          | + 新潮 2. 修改 白 新除 主导出 |                   |    |     |                     | 00           |
| ▲ 角色管理          | 字典标签                | 字典键值              | 状态 | 备注  | 的服服的问               | 操作           |
|                 | . 9                 | 0                 | 尼用 | 性別男 | 2021-08-02 11:37:02 | 之傳改 自動除      |
| 67 用户组管理        | <b>372/1</b> 2      | 2                 | 启用 |     | 2021-09-22 14:49:44 | 化伸改 回動除      |
| 谭 莱单管理          | □ 女                 | 1                 | 度用 | 性朋女 | 2021-08-02 11:37:02 | 化棉改 白動師      |
| ♣ 約7%           |                     |                   |    |     | 共3条 10条/面 >         | < 1 → 前往 1 页 |
| 8 岗位管理          |                     |                   |    |     |                     |              |
| R seators       |                     |                   |    |     |                     |              |
| 51 A. 11        |                     |                   |    |     |                     |              |
| LS 参数设置         |                     |                   |    |     |                     |              |
| 2 日志管理 ~        |                     |                   |    |     |                     |              |
| ♂ 运营管理 ~        |                     |                   |    |     |                     |              |
|                 |                     |                   |    |     |                     |              |
| es manages .    |                     |                   |    |     |                     |              |
| 17 运输管理 ~       |                     |                   |    |     |                     |              |
| ▲ <b>実設管理</b> ~ |                     |                   |    |     |                     |              |
|                 |                     |                   |    |     |                     |              |
| ¥ 财务管理 ×        |                     |                   |    |     |                     | 1            |
| 2252            |                     |                   |    |     |                     |              |

# 参数设置

# 菜单路径

- 首页>系统管理>参数设置
- 页面

# 物料管理

# 物料分类

- 首页>物料管理>物料分类
- 页面展示

| 484 首页  |   | 首页 ● 物料分类 ×   |           |             |                     |    |    |                    |
|---------|---|---------------|-----------|-------------|---------------------|----|----|--------------------|
| 系統管理    | ~ | 物料类型编码 请输入物料类 | 型编码物料类型名称 | 你 请输入物料类型名称 | Q 披索 C 重置           |    |    |                    |
| ■ 基础数据  | ~ | + 新城          |           |             |                     |    |    | ۵۵                 |
|         |   | 物料类型名称        | 物料类型编码    | 创建人         | 创建时间                | 状态 | 备注 | 操作                 |
| □ 物料管理  |   | ~ 物料基本分类      | 1         |             |                     | 启用 |    | +新增                |
| 语 物料分类  |   | > 电器类         | 70        | cwky        | 2021-10-06 10:37:55 | 启用 |    | 之修改 十新增 回删除        |
| □ 物料档案  |   | > 钢材物资        | 60        | qltd        | 2021-09-28 09:48:47 | 启用 |    | ∠修改 十新增 回删除        |
|         |   | > 百货物资        | 40        | qitd        | 2021-09-26 15:38:25 | 启用 |    | 之修改 十新增 回删除        |
| 8 客户管理  | Ť | > 青岛仓库        | 10        | zzp         | 2021-09-24 11:04:17 | 启用 |    | 之修改 十新增 回删除        |
| ■ 承运商管理 | × | > 大宗物资        | 30        | ууг         | 2021-09-25 11:04:32 | 启用 |    | <b>企修改 +新增 自删除</b> |
|         | ~ | ~ 金属制品        | 20        | Irt         | 2021-09-24 11:08:39 | 启用 |    | ∠修改 +新增 回删除        |
| 6 运制管注  |   | 铁制品           | 2010      | Irt         | 2021-09-24 11:09:21 | 启用 |    | 之修改 十新增 回删除        |
| ▲ 客服管理  | ~ | 铝制品           | 2011      | Irt         | 2021-09-24 11:09:37 | 启用 |    | 之修改 十新增 回删除        |
| ¥ 财务管理  | ~ | 不锈钢制品         | 2012      | Irt         | 2021-09-24 11:09:52 | 启用 |    | 之修改 十新增 回删除        |
|         |   |               |           |             |                     |    |    |                    |

### 业务描述

- 1. 展示物料分类
- 2. 平台可进行添加,修改,删除
- 3. 根据编码和名称进行筛选
- 新增

| 添加物料分类 | _            |         |             | ×   |
|--------|--------------|---------|-------------|-----|
| * 上级类别 | 物料基本分类       |         |             | × • |
| 物料编码   | 90           | *物料名称   | 请输入货品类型名称   |     |
| 显示排序   | 0            | ^ 物料状态  | ● 启用   ○ 停用 |     |
| 备注     | 请输入备注        |         |             | 11  |
|        |              |         | 确定          | 取消  |
| 801000 | 2021-09-18 1 | 0.50.06 | 启用          |     |

# 业务描述

- 1. 平台可在后台进行新增
- 2. 设置启用,禁用
- 3. 物料名称必填,不可重复

#### 物料档案

菜单路径:

- 首页>物料管理>物料档案
- 页面展示

| <b>88</b> 首页 | 首页 • | 物料档案 ×  |        |          |         |         |       |      |         |                     |         |         |
|--------------|------|---------|--------|----------|---------|---------|-------|------|---------|---------------------|---------|---------|
| 주統管理         | 物料编号 | 请输入编号   | 物料名    | 5称 调输入物  | 料名称 物   | 科美型 请选择 | (型) * | ○授索  | 2 10110 |                     |         |         |
| 公 运营管理       | + 新增 | 2 修改    | 白删除    | ± 导入 ± 4 | ₽±L     |         |       |      |         |                     |         | (a) (a  |
| <b>B</b>     |      | 物料编码    | 物料名称   | 物料类型     | 物料规格    | 计量方式    | 状态    | 物料单位 | 重量(t)   | 体积(m <sup>3</sup> ) | 禁用原因    | 操作      |
| ■ 基础数据       |      | 1013007 | 洗衣液物料  | 洗衣液      | 99*28   | 理識      |       | 籍    | 200     | 200                 | 我就禁用了   | 之修改 自删除 |
| ☆ 物料管理       |      | 1012006 | 轮胎物料   | 轮胎       | 90*90   | 理重      |       | 額    | 300     | 300                 |         | 之修改 自删除 |
| 语 物料分类       |      | 1011005 | 电视物料   | 电视       | 60*60   | 理識      |       | 台    | 200     | 200                 |         | 之修改 自動除 |
|              |      | 1010004 | 铁皮物料   | 铁皮       | 100*100 | 理重      |       | 8    | 100     | 100                 |         | 之修改 自删除 |
| ■ 物料档案       |      | 2011003 | 铝板     | 铝制品      | 30*90   | 称重      |       | FM   | 1       | 8                   | 2       | 之修改 自動除 |
| 8 客户管理       |      | 2010002 | 铁管     | 铁制品      | 20*560  | 秋重      |       | 和    | 2       | 6                   |         | 之修改 自删除 |
| 國 运行运动管理     |      | 2011018 | 洗衣机    |          | 8KG     | 理重      |       | 台    | 5       | 25                  |         | 之條改 自删除 |
|              |      | 2010002 | 电视     |          | 20*20   | 理重      |       | *    | 10      | 0                   |         | 之修改 自删除 |
| 👿 运输管理       |      | 2010008 | 电视机    |          |         | 彩星      |       | *    |         |                     |         | 之修改 自删除 |
| ▲ 客服管理       | Ξ    | 3013007 | 手套V2.0 |          | V2.0    | 理重      |       | 80   | 0.2     | 10                  |         | 之修改 回删除 |
| ¥ 财务管理       |      |         |        |          |         |         |       |      | 共 11 条  | 10条/页 ~             | < 1 2 > | 前往 1 页  |

# 新增

| 48 首页             | 首页 🧕 | 物料档案 ×  | 添加物料信息                  |                              |                          |           |         |         | ×       |         |         |
|-------------------|------|---------|-------------------------|------------------------------|--------------------------|-----------|---------|---------|---------|---------|---------|
| ✿ 系统管理            | 物料编号 | 请输入编制   | *物料类型                   | 请选择物料类型                      | Ŧ                        | *物料名称     | 请输入物料名称 |         |         |         |         |
|                   | + 新増 | 2 修改    | 规格型号                    | 请输入规格型号                      |                          | 物料单位      | 请选择物料单位 |         | ~       |         |         |
| - 基础物据            |      | 物料编码    | 计显方式                    | ******                       |                          |           |         |         | ₹(m³)   | 禁用原因    | 操作      |
|                   |      | 1013007 | 11382/3120              | DATE: AND THE STREET MENTERS |                          | 初科中位里羅(() |         | E386(L) | 00      | 我就禁用了   | 之修改 自删除 |
| □ 物料管理            |      | 1012006 | 物料单位体积(m <sup>3</sup> ) | 请输入物料单位体                     | <b>料积(m<sup>3</sup>)</b> |           |         |         | 00      |         | 之修改 直翻除 |
| 1 物料分类            | D    | 1011005 |                         |                              |                          |           |         |         | 00      |         | 之修改 由删除 |
|                   |      | 1010004 |                         |                              |                          |           | _       |         | 00      |         | 之修改 自删除 |
| ■ 物料档案            |      | 2011003 |                         |                              |                          |           | Ð       | 和定 取    | 消 8     | 2       | 之修改 自動除 |
| 8 客户管理            |      | 2010002 | 铁管                      | 铁制品 20                       | *560 称册                  |           | 箱       | 2       | 6       |         | 么修改 直删除 |
| 國 承运商管理           | Ø    | 2011018 | 洗衣机                     | ٤                            | BKG                      |           |         | 5       | 25      |         | 之修改 回删除 |
| CONSERVED BUILDER |      | 2010002 | 电视                      | 2                            | 0*20 <b>建</b> 1          |           |         | 10      | 0       |         | 之修改 自删除 |
| ┢ 运输管理            |      | 2010008 | 电视机                     |                              | <b>8</b> 3               |           |         |         |         |         | 之修改 自删除 |
| ▲ 客服管理            |      | 3013007 | 手套V2.0                  | N                            | /2.0 建加                  |           | 80      | 0.2     | 10      |         | 之修改 自删除 |
| ¥ 财务管理            |      |         |                         |                              |                          |           |         | 共 11 条  | 10条/页 🗸 | < 1 2 > | 前往 1 页  |

业务描述:

1. 选择物料类型, 系统根据物料类型编号自动生成物料编号

2. 物料名称不可重复

修改

| <b>88</b> 首页  |        | 曽页 ● 物料档案 ×                                                                                                    | 修改物料信息                  |       |        |           |       |       | ×            |               |                          |
|---------------|--------|----------------------------------------------------------------------------------------------------|-------------------------|-------|--------|-----------|-------|-------|--------------|---------------|--------------------------|
| ✿ 系统管理        | ×      | 物料编号 调输入编                                                                                                    | *物料类型                   | 洗衣液   | х      | *物料名称     | 洗衣液物料 |       |              |               |                          |
| 适营管理          | $\sim$ | + 新増 2 修改                                                                                                    | 规格型号                    | 99*28 |        | 物料单位      | 箱     |       | ~            |               |                          |
| 副、基础数据        | ^      | <ul> <li>割料编码</li> <li>□</li> <li>□<!--</th--><th>计量方式</th><th>理重</th><th></th><th>物料单位重量(t)</th><th>200</th><th></th><th><b>3(m³)</b></th><th>禁用原因<br/>我就禁用了</th><th>操作<br/>之修改 回删除</th></li></ul> | 计量方式                    | 理重    |        | 物料单位重量(t) | 200   |       | <b>3(m³)</b> | 禁用原因<br>我就禁用了 | 操作<br>之修改 回删除            |
| 6 物料管理        |        | 1012006                                                                                                    | 物料单位体积(m <sup>3</sup> ) | 200   |        |           |       |       | 00           |               | 2.修改 自删除                 |
| <b>语</b> 物料分类 |        | 1011005                                                                                                    |                         |       |        |           |       |       | 00           |               | 2.修改 自删除                 |
| ■ 物料档案        |        | 2011003                                                                                                    |                         |       |        |           |       | 确定 取消 | 00<br>5<br>8 | 2             | 2.1882 ①删除<br>2.1882 ①删除 |
| 8 客户管理        |        | 2010002                                                                                                    | 铁管                      | 铁制品   | 20*560 |           | 箱     | 2     | 6            |               | 之修改 直删除                  |
| 國 承运商管理       |        | 2011018                                                                                                    | 洗衣机                     |       | 8KG B  |           |       | 5     | 25           |               | 之修改 直删除                  |
|               |        | 2010002                                                                                                    | 电视                      |       | 20*20  |           |       | 10    | 0            |               | 之修改 回删除                  |
| 🥛 运输管理        | ×      | 2010008                                                                                                    | 电视机                     |       | 8      |           |       |       |              |               | 之修改 回删除                  |
| ▶ 客服管理        | ×      | 3013007                                                                                                    | 手套V2.0                  |       | V2.0   |           | 箱     | 0.2   | 10           |               | 之修改 回删除                  |
| ¥ 财务管理        | ~      |                                                                                                    |                         |       |        |           |       | 共11条  | 10条/页 🗸      | < 1 2 →       | 前往 1 页                   |

# 业务描述:

1. 选择要修改的物料信息,点击修改

2. 修改后的物料名称不可重复

删除

| 489 首页        |   | 首页 💽 | 物料档案 ×  |        |            |                 |             |    |        |       |         |         |          |
|---------------|---|------|---------|--------|------------|-----------------|-------------|----|--------|-------|---------|---------|----------|
| ✿ 系统管理        | ~ | 物料编号 |         | 物料名    | 称 请输入物     | 4名称 物           | 科类型 请选择     | 実型 | Q 搜索 ( |       |         |         |          |
| G 运营管理        | × | + 新聞 | 2 修改    |        | 1 导入 1 生 1 |                 |             |    |        |       |         |         |          |
| -             |   |      | 物料编码    | 物料名称   | 物料类型       | 物料规格            | 计最方式        | 状态 | 物料单位   | 重量(t) | 体积(m³)  | 禁用原因    | 操作       |
| ■ 基础数据        | Â |      | 1013007 | 洗衣液物料  | 洗衣液        | 99*28           | 理重          |    | 箱      | 200   | 200     | 我就禁用了   | 之修改 自删除  |
| ⊖ 物料管理        | ~ |      | 1012006 | 轮胎物料   | 轮胎         | <b>4</b>        |             |    | ×      | 300   | 300     |         | と修改 回樹除  |
| 情 物料公米        |   |      | 1011005 | 电视物料   | 电视         |                 | 方体が定く生命で    |    |        | 200   | 200     |         | 2.修改 回删除 |
|               |   |      | 1010004 | 铁皮物料   | 铁皮         | 2011年1月11日1月11日 | X3494416723 |    |        | 100   | 100     |         | 2.修改 直删除 |
| ■ 物料档案        |   |      | 2011003 | 铝板     | 铝制后        |                 |             | 取消 | 稱定     | 1     | 8       | 2       | 2.修改 直删除 |
| 8 客户管理        | × |      | 2010002 | 铁管     | 铁制品        | 20*560          | 称重          |    | 箱      | 2     | 6       |         | 之修改 回删除  |
|               |   |      | 2011018 | 洗衣机    |            | 8KG             | 理識          |    |        | 5     | 25      |         | 之修改 直翻除  |
|               |   |      | 2010002 | 电视     |            | 20*20           | 理畫          |    |        | 10    | 0       |         | 2.修改 自删除 |
| 🗧 运输管理        | ~ |      | 2010008 | 电视机    |            |                 | 称重          |    |        |       |         |         | 2.修改 自删除 |
| <b>象</b> 安服答理 | Ų |      | 3013007 | 手套V2.0 |            | V2.0            | 理重          |    | 梧      |       | 10      |         | 2.修改 回删除 |
| M DIArthm     |   |      |         |        |            |                 |             |    |        | 共11条  | 10条/页 🗸 | < 1 2 > | 前往 1 页   |
| ● 财労管理        |   |      |         |        |            |                 |             |    |        |       |         |         |          |

# 业务描述:

选择要删除的物料信息,点击删除。

导入:

| <b>49</b> 首页             |        | 普页 ● | 物料档案 ×  |        |      | 物料档案导入 |               |            | ×  |        |         |         |         |
|--------------------------|--------|------|---------|--------|------|--------|---------------|------------|----|--------|---------|---------|---------|
| ✿ 系统管理                   | ~      | 物料编号 |         | 物料名    | 路 電道 |        |               |            |    |        |         |         |         |
| <ul> <li>运营管理</li> </ul> | $\sim$ | + 新埔 | ~ 修改    |        | 土 导入 |        | •             |            |    |        |         |         |         |
|                          |        |      | 物料编码    | 物料名称   | 物料类型 | 将文     | (件拖到此处,或      | 点击上传       | 自位 | 重量(t)  | 体积(m³)  | 禁用原因    | 操作      |
| ■ 基础数据                   |        |      | 1013007 | 洗衣液物料  | 洗衣液  |        |               |            | D  | 200    | 200     | 我就禁用了   | 之修改 自删除 |
| ◎ 物料管理                   | ~      |      | 1012006 | 轮胎物料   | 轮胎   | L      |               | 5550818030 |    | 300    | 300     |         | 之修改 自删除 |
| <b>清</b> 杨树公来            |        |      | 1011005 | 电视物料   | 电视   | 仅允许    | 寻入xls、xlsx楷式文 | 件。下戴模板     |    | 200    | 200     |         | 之修改 白銀除 |
|                          | _      |      | 1010004 | 铁皮物料   | 铁皮   |        | 745 ats       |            |    | 100    | 100     |         | 之修改 自删除 |
| ■ 物料档案                   |        |      | 2011003 | 铝板     | 铝制品  |        |               | IN AL IN   |    | 1      | 8       | 2       | 之修改 自删除 |
| 8 客户管理                   | ×      |      | 2010002 | 铁管     | 铁制品  | 20*560 | 称重            |            | 80 | 2      | 6       |         | 之修改 自删除 |
| Fill or how whether the  |        |      | 2011018 | 洗衣机    |      | 8KG    | 理重            |            |    | 5      | 25      |         | 之修改 自删除 |
| ■ 羽区間官堆                  |        |      | 2010002 | 电视     |      | 20*20  | 理重            |            |    | 10     | 0       |         | 之修改 回删除 |
| 🦉 运输管理                   | ~      |      | 2010008 | 电视机    |      |        | 称重            |            |    |        |         |         | 之修改 自删除 |
| 28 客服管理                  | ~      |      | 3013007 | 手套V2.0 |      | V2.0   | 理識            |            | 86 | 0.2    | 10      |         | 之修改 由删除 |
| ¥ 财务管理                   | ~      |      |         |        |      |        |               |            |    | 共 11 条 | 10条/页 🗸 | < 1 2 > | 前往 1 页  |

|    | A    | В        | C  | D    | E  | F  | G    | Н | 1 | J | K | L | M | N | 0 | Р |  |
|----|------|----------|----|------|----|----|------|---|---|---|---|---|---|---|---|---|--|
| 1  | 物料名称 | 物料类型     | 规格 | 物料单位 | 重量 | 体积 | 计量方式 |   |   |   |   |   |   |   |   |   |  |
| 2  |      |          |    |      |    |    |      |   |   |   |   |   |   |   |   |   |  |
| 3  |      |          |    |      |    |    |      |   |   |   |   |   |   |   |   |   |  |
| 4  |      |          |    |      |    |    |      |   |   |   |   |   |   |   |   |   |  |
| 5  |      |          |    |      |    |    |      |   |   |   |   |   |   |   |   |   |  |
| 6  |      |          |    |      |    |    |      |   |   |   |   |   |   |   |   |   |  |
| 7  |      |          |    |      |    |    |      |   |   |   |   |   |   |   |   |   |  |
| 8  |      |          |    |      |    |    |      |   |   |   |   |   |   |   |   |   |  |
| 9  |      |          |    |      |    |    |      |   |   |   |   |   |   |   |   |   |  |
| 10 |      |          |    |      |    |    |      |   |   |   |   |   |   |   |   |   |  |
| 11 |      |          |    |      |    |    |      |   |   |   |   |   |   |   |   |   |  |
| 12 |      |          |    |      |    |    |      |   |   |   |   |   |   |   |   |   |  |
| 13 |      |          |    |      |    |    |      |   |   |   |   |   |   |   |   |   |  |
| 14 |      |          |    |      |    |    |      |   |   |   |   |   |   |   |   |   |  |
| 15 |      |          |    |      |    |    |      |   |   |   |   |   |   |   |   |   |  |
| 16 |      |          |    |      |    |    |      |   |   |   |   |   |   |   |   |   |  |
| 17 |      |          |    |      |    |    |      |   |   |   |   |   |   |   |   |   |  |
| 18 |      |          |    |      |    |    |      |   |   |   |   |   |   |   |   |   |  |
| 19 |      |          |    |      |    |    |      |   |   |   |   |   |   |   |   |   |  |
| 20 |      |          |    |      |    |    |      |   |   |   |   |   |   |   |   |   |  |
| 21 |      |          |    |      |    |    |      |   |   |   |   |   |   |   |   |   |  |
| 22 |      |          |    |      |    |    |      |   |   |   |   |   |   |   |   |   |  |
| 23 |      |          |    |      |    |    |      |   |   |   |   |   |   |   |   |   |  |
| 24 |      |          |    |      |    |    |      |   |   |   |   |   |   |   |   |   |  |
| 25 |      |          |    |      |    |    |      |   |   |   |   |   |   |   |   |   |  |
| 26 |      |          |    |      |    |    |      |   |   |   |   |   |   |   |   |   |  |
| 27 |      |          |    |      |    |    |      |   |   |   |   |   |   |   |   |   |  |
| 28 |      |          |    |      |    |    |      |   |   |   |   |   |   |   |   |   |  |
| 29 |      |          |    |      |    |    |      |   |   |   |   |   |   |   |   |   |  |
| 30 |      |          |    |      |    |    |      |   |   |   |   |   |   |   |   |   |  |
| 21 | 10.2 | 10186 1  |    |      |    |    |      | 4 |   |   |   |   |   |   |   |   |  |
|    | 1224 | T XIXING |    |      |    |    |      |   |   |   |   |   |   |   |   |   |  |

| <b>48</b> 首页             |   | 普页 💽 | 物料档案 ×  |        |      | 物料档案导入       |                             |            | ×   |   |       |         |       |          |
|--------------------------|---|------|---------|--------|------|--------------|-----------------------------|------------|-----|---|-------|---------|-------|----------|
| A 系统管理                   | × | 物料编号 |         | 物料名    | 称 请输 |              |                             |            |     | 0 | 重置    |         |       |          |
| <ul> <li>运营管理</li> </ul> | ~ | + 新壇 | 2.修改    |        | ± ₩λ |              | $\mathbf{\hat{\mathbf{A}}}$ |            |     |   |       |         |       |          |
|                          |   |      | 物料编码    | 物料名称   | 物料类型 | 将文           | (件拖到此处,或                    | 点击上传       |     | 应 | 重量(t) | 体积(m³)  | 禁用原因  | 操作       |
|                          |   |      | 1013007 | 洗衣液物料  | 洗衣液  |              |                             |            |     |   | 200   | 200     | 我就禁用了 | 之修改 回删除  |
| ⑤ 物料管理                   | ~ |      | 1012006 | 轮胎物料   | 轮胎   |              | 皇丕南新问经方在的                   | NAME LEONE |     |   | 300   | 300     |       | 之修改 回删除  |
| <b>墙</b> 杨树八米            |   |      | 1011005 | 电视物料   | 电视   | 仅允许          | 导入xis_xisx格式文               | 件。下载模板     | _   |   | 200   | 200     |       | 2.修改 回删除 |
| - 100村刀突                 | _ |      | 1010004 | 铁皮物料   | 铁皮   | 163158559933 | 31物料导入模板.x                  | dsx        | ×   |   | 100   | 100     |       | 之修改 回删除  |
| ■ 物料档案                   |   |      | 2011003 | 铝板     | 铝制品  |              |                             | 确定 即       | 28  |   | 1     | 8       | 2     | 之修改 回删除  |
| 8 客户管理                   | ~ |      | 2010002 | 铁管     | 铁制品  |              |                             | 40 AL      | 715 |   | 2     | 6       |       | 之修改 回删除  |
|                          |   |      | 2011018 | 洗衣机    |      | 8KG          | 理難                          |            |     |   | 5     | 25      |       | 之修改 回删除  |
| ◎ 水运曲管埋                  |   |      | 2010002 | 电视     |      | 20*20        | 理重                          |            |     |   | 10    | 0       |       | 之修改 回删除  |
| 盲 运输管理                   | × |      | 2010008 | 电视机    |      |              | 称重                          |            |     |   |       |         |       | 之修改 回删除  |
| ▲ 安服管理                   | ~ |      | 3013007 | 手套V2.0 |      | V2.0         | 理重                          |            | 箱   |   | 0.2   | 10      |       | 之修改 回删除  |
|                          |   |      |         |        |      |              |                             |            |     |   |       |         |       |          |
| ¥ 财务管理                   | ~ |      |         |        |      |              |                             |            |     |   | 共11条  | 10条/页 ~ |       | 前往 1 页   |

# 业务描述:

- 1. 下载导入模板
- 2. 填写物料信息(物料类型为系统内维护的物料类型名称)

- 3. 选择保存后的导入模板,点击确定导入
- 导出: 点击导出按钮导出当前查询出的物料档案信息

# 客户管理

## 收发货单位管理

菜单路径

- 首页>客户管理>收发货单位管理
- 页面展示

| ☆ 法登替理      ✓ | 前页 • 收发货车 | 单位管理 ×         |                |             |          |                     |            |
|---------------|-----------|----------------|----------------|-------------|----------|---------------------|------------|
|               | 单位名称 清    | 输入单位名称 所属客户    | 请选择所属客户 🗸 收发类型 | 请选择状态 🗸 省市区 | ☑ 请选择省 ∨ | 请选择市 v 请选择B         | š ~        |
| □ 物料管理 ~      | Q 1938    | 2 重置           |                |             |          |                     |            |
| 8 客户管理 ^      | + 新増      | 2. 修改 回 删除 主导出 |                |             |          |                     | 00         |
|               |           | 单位名称           | 所属客户           | 收发类型        | 创建人      | 创建时间                | 操作         |
| • 收发货单位管理     |           | 草鞋生产           | 蜀汉制造           | 发货          | Irt      | 2021-09-24 13:55:40 | 2. 條改 回 删除 |
| 常 客户档案管理      |           | 贾府             | 蜀汉制造           | 收货          | Irt      | 2021-09-24 11:34:27 | 2.修改 回 删除  |
| 回 项目管理        | ⊡ ×       | 上海收货           | 青岛供应链客户        | 收货          | zzp      | 2021-09-24 11:33:47 | 2.修改 回 删除  |
|               |           | 水泊梁山           | 蜀汉制造           | 収徴          | Irt      | 2021-09-24 11:33:17 | 之修改 自删除    |
| 运费价格体系        |           | 123            | 莱钢             | 102.EH      | wode     | 2021-09-24 11:28:22 | 2.修改 回 删除  |
| 參 装卸费价格体系     |           | 12             | 济钢天地           | 收货          | admin    | 2021-09-24 11:23:58 | 之 修改 白 翻除  |
| 客户合同管理        |           | 济南发货           | 青岛供应链客户        | 发货          | zzp      | 2021-09-24 11:19:25 | 2.修改 自動除   |
|               |           | 东都尚城           | 莱钢             | 收货          | yyr      | 2021-09-24 11:01:38 | 之 修改 自 勤除  |
| ■ 冲运曲管理 、     |           | 莱钢钢厂           | 莱钢             | 发货          | yyr      | 2021-09-24 11:01:09 | ん 修改 回 删除  |
| 「夏」 运输管理 ジング  | □ >       | 华山珑城片区         | 济钢天地           | 收货          | ууг      | 2021-09-24 11:00:08 | 化修改 直翻除    |

# 业务描述:

查询条件:单位名称,所属客户,收发类型,省市区

列表字段:单位名称、所属客户、手法类型、创建人、创建时间:联系人信 息:地址、联系人、联系电话 新增

| A           | 添加收发货单 | 自位管理    |          |         |                        |         |       |                     | <         |
|-------------|--------|---------|----------|---------|------------------------|---------|-------|---------------------|-----------|
| ♥ 运营管理      |        |         |          |         |                        |         |       |                     |           |
| - 基础数据      | * 单位名称 | 家 请     | 输入单位名称   |         | * 所属客户                 | 请选择所属客户 |       |                     | .~        |
| □ 物料管理      | * 收发类型 | 2 1     | 选择状态     |         |                        |         |       |                     |           |
| 8 客户管理      | 省      |         | 市        | ×       | 详细地址                   | 联系人     | 联系电话  | 操作                  | (a) (a)   |
| 0 wstandows | 请选择省   |         | は 満选择市 ~ | 请选择区 ~  | 请输入详细地址                | 请输入联系人  | 请输入电话 | •                   | 操作        |
|             |        |         |          |         |                        |         |       |                     | 《 修改 回 删除 |
| 四 客户档案管理    |        |         |          |         |                        |         |       | 确定 取消               |           |
| 回 项目管理      |        | Maevi . | -1961    | Ą       | Mas. 270 · 19050999940 |         |       |                     | -         |
| ◎ 运费价格体系    |        |         | 贾府       | 靈汉制造    |                        |         | irt   | 2021-09-24 11:34:27 | 2.修改 回 翻除 |
| ◎ 装卸费价格体系   |        |         | 上海收货     | 青岛供应链客户 | 收货                     |         | zzp   | 2021-09-24 11:33:47 | 2.修改 自 翻除 |
| 6) 客户合同管理   |        |         | 水泊梁山     | 蜀汉制造    | 收货                     |         | lrt   | 2021-09-24 11:33:17 | 2.修改 自動除  |
| _           |        |         | 123      | 莱钢      | 收货                     |         | wode  | 2021-09-24 11:28:22 | 之修改 回 删除  |
| ■ 承运商管理 ~   |        |         | 12       | 济钢天地    | 收货                     |         | admin | 2021-09-24 11:23:58 | 2.修改 回 删除 |
| 盲 运输管理 ~    |        |         | 济南发货     | 青岛供应链客户 | 发货                     |         | zzp   | 2021-09-24 11:19:25 | 之修改 🗇 删除  |
|             |        |         | 东都尚城     | 莱钢      |                        |         | ууг   | 2021-09-24 11:01:38 | え 修改 回 翻除 |

## 业务描述:

- 1. 添加收发货单位信息,同一个客户同一手法类型单位名称不可重复
- 2. 必须添加联系人信息后才可保存单位信息
- 修改

|                                               | 修改收发货单位 | 2管理     |       |         |                    |        |             | ×                   |              |
|-----------------------------------------------|---------|---------|-------|---------|--------------------|--------|-------------|---------------------|--------------|
| <ul><li>◆ 运营管理</li><li>■ 基础数据</li></ul>       | * 单位名称  | 草鞋      | ±jo:  |         | * 所属客)             | □ 蜀汉制造 |             |                     |              |
| 由 物料管理                                        | * 收发类型  | 发货      |       |         |                    |        |             |                     |              |
| <sup>8</sup> 客户管理                             | 省       |         | 市     | ×       | 详细地址               | 联系人    | 联系电话        | 操作                  | (a) (a)      |
| ♥ 收发货单位管理                                     | 510000  |         | 成都市 ~ | 武侯区 🗸 🗸 | 1号                 | 马超     | 13826559548 |                     | 操作 企 修改 由 删除 |
| ◎ 客户档案管理                                      |         |         |       |         |                    |        |             | 确定 取消               |              |
| 回 项目管理                                        | A/US    | 10/ , · | -JAL  |         | ядастыд . посолоон | 5      |             | 90 AL               |              |
| 参 运费价格体系                                      |         |         | 贾府    | 鐵汉制造    |                    |        | lrt         | 2021-09-24 11:34:27 | 之修改 直删除      |
| ● 装卸费价格体系                                     |         |         | 上海收货  | 青岛供应链客户 | = (X)              |        | zzp         | 2021-09-24 11:33:47 | 2. 修改 白 翻除   |
| 客户合同管理                                        |         |         | 水泊梁山  | 蜀汉制造    |                    |        | lrt         | 2021-09-24 11:33:17 | 之修改 自翻除      |
|                                               |         |         | 123   | 莱钢      |                    |        | wode        | 2021-09-24 11:28:22 | 2.修改 回 翻除    |
| ■ 冰运商管理 >>>>>>>>>>>>>>>>>>>>>>>>>>>>>>>>>>>>  |         |         | 12    | 济钢天地    |                    |        | admin       | 2021-09-24 11:23:58 | 足修改 回 翻除     |
| 「夏」运输管理 ~ ~ ~ ~ ~ ~ ~ ~ ~ ~ ~ ~ ~ ~ ~ ~ ~ ~ ~ |         |         | 济南发货  | 青岛供应链客户 | 发                  | ä      | zzp         | 2021-09-24 11:19:25 | 之修改 直删除      |
|                                               |         |         | 东都尚城  | 莱钢      | 80                 | ž      | ууг         | 2021-09-24 11:01:38 | 2.修改 回 删除    |

### 业务描述:

- 1. 同一个客户同一手法类型单位名称不可重复
- 2. 必须添加联系人信息后才可保存单位信息
- 删除:选择要删除的单位信息,点击删除
- 导出: 点击导出按钮, 导出当前查询收发货单位信息

### 项目管理

菜单路径

• 首页>客户管理>项目管理

查询条件:所属客户、项目名称

查询字段:所属客户、项目名称、所属区域、开始日期、结束日期、状态、 联系人、联系电话

新增

### 业务描述:

- 1. 选择所属客户
- 2. 同一客户项目名称不可重复
- 修改

## 业务描述:

- 1. 修改后的项目名称不可与当前选择客户的项目名称产生重复
- 删除:选择要删除的项目信息,点击删除
- 导出:导出当前查询项目信息

## 客户档案管理

- 首页>客户管理>客户档案管理
- 客户添加

| 添加客户档案    |                                  |           | ×                 |
|-----------|----------------------------------|-----------|-------------------|
| *公司名称     | 公司名称                             | *税号       | 请输入税号             |
| *成立日期     | 會 选择成立日期                         | *法定代表人    | 请输入法定代表人          |
| * 注册地址    | 请输入注册地址                          | *注册资本     | 请输入注册资本 万         |
| 公司电话      | 请输入公司电话                          | 客户准入时间    | <b>自</b> 选译客户准入时间 |
| 企业性质      | 企业性质 ~                           | 主营业务      | 请输入主营业务           |
| 客户办公地址    | 请输入客户办公地址                        | * 系统管理员账号 | 30098             |
| * 所属公司    | 测试 ~                             | 客户来源      | 客户来源              |
| 客户联系人     | 请输入客户联系人                         | 客户联系电话    | 请输入客户联系电话         |
| 开发业务员     | 请输入开发业务员                         | 业务员电话     | 请输入业务员电话          |
| 客户分类      | 选择客户分类                           | 状态        | ● 启用 ○ 禁用         |
| 上传图片      |                                  |           |                   |
|           | +                                |           |                   |
|           |                                  |           |                   |
| 1.11.2.11 | 清上传 大小不超过 5MB 格式为 png/jpg/jpeg 的 | 的文件       |                   |
| 上传文件      | 选取文件<br>请上传大小不超过 5MB 格式为 pdf 的文件 |           |                   |
|           |                                  |           |                   |
|           |                                  |           | 确定 取消             |

• 创建客户银行账户

| 新增客户开票信息 |    |        |           |        |         | ×        |
|----------|----|--------|-----------|--------|---------|----------|
| + 新増     |    |        |           |        |         |          |
| 客户名称 客户  |    | 税号 999 | 645464564 |        |         |          |
| 地址       | 电话 | 银行账号   | 开户行       | 联行号    | 状态      | 操作       |
|          |    |        | 暂无数据      |        |         |          |
|          |    |        |           | 共0条 10 | 条/页 🗸 🚺 | ) 前往 1 页 |
|          |    |        |           |        |         | 取消       |

### 业务描述

- 1. 展示客户档案内容
- 2. 平台可在后台进行新增,修改,删除,创建开票信息,启用禁用
- 3. 开票信息状态启用,禁用,只能启用有效一个
- 4. 编辑上传图片和上传 pdf 文件
- 5. 客户资料审核和反审核,反审核变为待审核
- 6. 添加客户同一所属公司,添加公司名称不允许重复
- 7. 有合同和项目的客户无法禁用

# 运费价格体系

- 首页>客户管理>运费价格体系
- 添加

| Q 系统管理 ∨            | 运费价格体系           | 所增运费价格体系 ×  |       |        |      |      |        |       |      |    |        |          |          |          |   |
|---------------------|------------------|-------------|-------|--------|------|------|--------|-------|------|----|--------|----------|----------|----------|---|
| 島 基础数据 ^            | - 横板名称           | 通输入模拟名称     |       | * 春户名称 | 请选择有 |      |        | *项目名称 | 请法律  |    |        |          | • 运费计算方式 | 业量       |   |
| 白 物料管理 ∨            | * 运输产品类型         | 运输产品类型      |       | 最低运费   | 胡娘入居 | 计低运费 |        | 运费税率  | 9    |    |        |          | 时效要求(h)  | 游输入时效    | н |
| A 客户管理 ^            | * 有效期            | 图 选择有效开始时间  | 自选择有效 | 结束时间   |      |      |        | * 始发地 | 山东省  |    |        | ~ ] 请选择? |          | ~   请选择区 |   |
| 会 各户档案管理            | * 目的地            | 調造得省        | 请选择市  |        |      | 请选择区 |        | 备注    | 请输入的 | 备注 |        |          |          |          |   |
| 回 项目管理              |                  |             |       |        |      |      |        |       |      |    |        |          |          |          |   |
| 改资货单位管理     收货货单位管理 | 25-96-010-12-140 |             |       |        |      |      |        |       |      |    |        |          |          |          |   |
| B 客户合同管理            | *价格区间方式          | 请选择价格区间方式 ~ |       |        |      |      |        |       |      |    |        |          |          |          |   |
| ● 运费价格体系            |                  | 开始区间        |       | 结束区间   | 9    |      | 含税     | 单价(元) |      |    | 不含     | 脱单价(元)   |          | 操作       |   |
| ● 教卸费价格体系           |                  |             | 38    | 输入结束区间 |      |      | 请输入含税单 |       |      |    | 请输入不含制 | と何らってい   |          | 🙂 😑      |   |
| ■ 承运商管理 ~           |                  |             |       |        |      |      |        |       |      |    |        |          |          |          |   |
| 有 运输管理 、            |                  |             |       |        |      |      |        |       |      |    |        |          |          |          |   |
| <b>2</b> *8222 ·    |                  |             |       |        |      |      |        |       |      |    |        |          |          |          |   |
| ¥ 财务管理 ~            |                  |             |       |        |      |      |        |       |      |    |        |          |          |          |   |
| ▲ 经表管理 ~            |                  |             |       |        |      |      |        |       |      |    |        |          |          |          |   |
| 「 系統监控 、            |                  |             |       |        |      |      |        |       |      |    |        |          |          |          |   |
| ◎ 系绘T具 ~            |                  |             |       |        |      |      | niz M  | হ     |      |    |        |          |          |          |   |

业务描述:

- 1. 一个项目可对应多个价格体系
- 2. 模板名称允许重复
- 3. 同车型的区间不允许重复
- 4. 含税单价和不含税单价填写任意一个,系统自动计算含税不含税
- 若选择的类型为重泡比,则需要增加比值设定,价格区间需要维护重量区间+体积区间以及 含税、不含税单价。
- 6. 司机签收生成收入时会匹配有效期内的价格体系计算费用。

# 装卸费价格体系

### 菜单路径

• 首页>客户管理>装卸费价格体系

添加

| 48 前页                    |        | 首页 成本查询 × | 角色管理 · ● 勤和感价格体系 · |            |       |     |       |         |           |       |  |
|--------------------------|--------|-----------|--------------------|------------|-------|-----|-------|---------|-----------|-------|--|
| ⑤ 系統管理                   | ~      | 装卸费价格体系   | 新增装卸费价格体系 ×        |            |       |     |       |         |           |       |  |
| <ul> <li>适益管理</li> </ul> | ~      | * 权板名称    | 请输入摆板名称            | * 客户名称     | 请选择客户 |     | *项目名称 | 请选择项目 ~ | • 装卸费计算方式 | 重量    |  |
| B. Materia               | ~      | *运输产品类型   | 运输产品类型             | 最低装卸费      | 最低装卸费 |     | 装印盡税率 | 4       | 时效要求      | 请输入时效 |  |
| ② 物料管理                   | ~      | 有效期       | <b>回 选择有效开始时间</b>  | 图 选择有效结束时间 |       |     | 备注    | 请输入备注   |           |       |  |
| □ 有户管理                   | ^      | ↓ 装卸费价格区  | 间                  |            |       |     |       |         |           |       |  |
| ◎ 春户档案篇                  | 3里     |           |                    |            |       |     |       |         |           |       |  |
| A 1010-0000              | -00100 |           | 开始区间               | 结束区间       |       |     | 含税单价  | 不含积     | 单价        | 操作    |  |
| • • • • • • • • • • •    | 1878   |           |                    | 请输入结束区间    |       | 请输入 | 含税单价  | 请输入不含税单 | ſr        | 🕒 🕒   |  |
| 回 项目管理                   |        |           |                    |            |       |     |       |         |           |       |  |
| 参 运费价格体                  | 係      |           |                    |            |       |     |       |         |           |       |  |
| ● 表印费价格                  | 郤东系    |           |                    |            |       |     |       |         |           |       |  |
| 日 春户合同管                  | 理      |           |                    |            |       |     |       |         |           |       |  |
| ■ 永远商管理                  | ~      |           |                    |            |       |     |       |         |           |       |  |
| 育 运输管理                   | ~      |           |                    |            |       |     |       |         |           |       |  |
| ♪ 容服管理                   | ~      |           |                    |            |       |     |       |         |           |       |  |

# 业务描述:

- 1. 一个项目对应一个装卸费价格体系
- 2. 模板名称允许重复
- 3. 同车型的区间不允许重复
- 4. 含税单价和不含税你单价填写任意一个,系统会自动计算含税和不含税单价
- 最低收费:计算每天 0-24 点之间,多辆车的装卸费累计数与最低收费比较,低于最低是收费按照最低收费,高于最低收费按照实际装卸费计算。

### 客户合同管理

- 菜单路径: 首页>客户管理>客户合同管理
- 页面展示

| ▶ 系統管理 ~                                | 等户名称   | ● 第四件第户名称 ∨ | 项目省标 前达即项目名    | 総 > 首内端兮   | 前服人台间销号 结束状 | CO MANNARKS ~  | Q 1228 Q      |            |                |            |                    |
|-----------------------------------------|--------|-------------|----------------|------------|-------------|----------------|---------------|------------|----------------|------------|--------------------|
|                                         | + #528 | ℓ 修改 ± 导出   |                |            |             |                |               |            |                |            | (a) (c             |
|                                         |        | 客户名称        | 合同编号           | 合同名称       | 项目名称        | 客户联系人          | 联系电话          | 签约时间       | 合同开始时间         | 合同结束时间     | 1 操作               |
| C 2014E22                               |        | 香户          | kh202111080001 | 唇户合同       | 春户项目        | 71             | 18865551222   |            | 2021-11-01     | 2022-11-01 | 之修改 白手动结束 之 質制     |
| & 客户管理 へ                                |        | 1.1.1.1     |                |            | <b>1</b>    |                | 15098712892   | 2020-09-09 | 2020-09-09     | 2021-12-31 | 2.修改 日季幼桃果 2.复制    |
| 会     一档安管理                             |        |             |                |            |             | 刘先生            | 18865552326   |            | 2021-10-01     | 2022-11-02 | 2.10次 日季約88米 2.208 |
|                                         |        |             |                |            |             |                | 1532222222    | 2023-10-01 | 2023-10-01     | 2023-10-31 | 之修改 白手动精束 人复制      |
| 四 収日管理                                  |        |             |                | 运输合同       | 工厂材料项目      | 小吴             | 13566666666   | 2021-10-01 | 2021-10-01     | 2021-11-30 | 化橡胶 白芋动精束 化复制      |
|                                         |        |             | 135 <b>.</b>   | 运输项目       | 北京铜铁项目1     | 8 <del>9</del> | 1325555555    |            | 2021-10-21     | 2021-10-31 | 之 修改 之 展制          |
| 會 客户合同管理                                |        |             |                | 3 <b>.</b> | 东盟项目        | 71             | 053182948933  | 2021-10-01 | 2021-10-01     | 2023-09-03 | 之物政 白手动结束 人質制      |
| · 一 一 一 一 一 一 一 一 一 一 一 一 一 一 一 一 一 一 一 |        |             | <b>1</b>       |            |             | 小三             | 0531-88989326 | 2021-10-21 | 2021-10-21     | 2023-09-14 | 2. 炒款 日 手动摇来 2. 复制 |
|                                         |        |             |                | 123        | 华山现城项目      | 123            | 123           |            | 2021-10-21     | 2021-10-28 | <b>化物数 化数则</b>     |
| ● 装卸费价格体系                               |        |             |                | 运输合同       | · · · · · · | 刘经理            | 053088989326  |            | 2021-10-01     | 2021-10-30 | と 修改 之 観期          |
| 承运向管理 👋                                 |        |             |                | 1.         |             |                |               |            |                |            |                    |
|                                         |        |             |                |            |             |                |               |            | # 31 条 10条/    |            | 3 4 5 88 1 7       |
| 「 运输管理 ~ ~                              |        |             |                |            |             |                |               |            | 94 31 ac 10 ac |            | 3 4 / REE 1 34     |
| 4 客服管理 ~                                |        |             |                |            |             |                |               |            |                |            |                    |
|                                         |        |             |                |            |             |                |               |            |                |            |                    |
| 财务管理                                    |        |             |                |            |             |                |               |            |                |            |                    |
|                                         |        |             |                |            |             |                |               |            |                |            |                    |

#### 业务描述:

查询条件:客户名称、合同编号、项目名称、客户联系人、联系电话、状态、 签约时间、合同开始时间、合同结束时间、结束状态、结算方式、对账时间、开 票时间、结算时间、营业额、操作人、操作时间

#### 新增

| 🙆 v        | 莆页 ● 客户合同管理          | 添加客户合同           |                                  |                       |            | × |           |                                                        |
|------------|----------------------|------------------|----------------------------------|-----------------------|------------|---|-----------|--------------------------------------------------------|
|            | 客户名称 请选择者            | * 客户名称           | 请选择客户名称                          | > *项目名称               | 请选择项目名称    |   |           |                                                        |
|            | + 新増 2.183           | * 所属区域           | 请选择所属区域                          | ~ 账期营业额               | 账期营业额      | 万 |           |                                                        |
| 8 客户管理 ^   | 全同开始时间<br>2021-09-14 | * 合同编号           | 请输入合同编号                          | * 客户联系人               | 请输入客户联系人   |   | 操作时间      | 操作<br>2.修改 由 手动结束                                      |
| • 收发货单位管理  | 2021-08-31           | * 联系电话           | 请输入联系电话                          | *签约时间                 | 目 选择签约时间   |   |           | 2.修改 自手动结束                                             |
| 🛛 客户档案管理   | 2021-08-31           | 合同开始时间           | 自 选择合同开始时间                       | 合同结束时间                | 自 选择合同结束时间 |   |           | <ol> <li>2. 修改 由 手动结束</li> <li>2. 修改 由 手动结束</li> </ol> |
| ③ 项目管理     | 2021-08-31           | 到期剩余天数           | 请输入营业额                           | 对他时间                  | - 0        | + |           | 2. 修改 自手动结束                                            |
| ◎ 运费价格体系   | 2021-08-31           | 平面时间(于)          | - 0                              | + 结管时间(于)             | - 0        | + |           | 2、條改 ① 手动结束                                            |
| 參 装卸费价格体系  | 2021-08-20           | 1 Menulation Co. | •                                | 1 11941315(70)        | ·          |   |           | 2.修改 由手动结束                                             |
| 客户合同管理     | 2021-09-25           | * 结算方式           | 请选择结算方式                          | ✓ 状态                  | ● 启用 ○ 停用  |   |           | 2. 标政 回 手动结束<br>2. 标政 回 手动结束                           |
| ■ 承运商管理 ~  | ×                    | 上传文件             | 透现文件<br>请上传大小不超过 5MB 格式为 pdf/png | <b>j/jpg/jpeg</b> 的文件 |            |   |           | •                                                      |
| 盲 运输管理 🛛 👋 |                      |                  |                                  |                       |            |   | 10条/页 ~ 《 | 1 页                                                    |

#### 业务描述:

- 1. 选择客户信息
- 2. 项目信息为当前选择客户绑定的项目
- 3. 所属区域为选择的项目带出绑定
- 修改

| 所属区域     | 青选择所属区域     | ~      | 早否限新        |                |
|----------|-------------|--------|-------------|----------------|
|          |             |        | 人上 山 19代 代火 | □ 是 ○ 合        |
| *月度营业额 2 | 20          | 万/月    | * 合同编号      | kh202111080001 |
| * 合同名称   | 客户合同        |        | * 客户联系人     | 刘              |
| *联系电话    | 18865551222 |        | 签约时间        | 卣 选择签约时间       |
| * 合同开始时间 | 2021-11-01  |        | * 合同结束时间    | 2022-11-01     |
| 到期剩余天数   | 356         |        | 账期(天)       | 0              |
| * 结算方式 ) | 月结          | $\sim$ | 状态          | ◎ 启用 ○ 停用      |
| 上传文件     | 选取文件        |        |             |                |

# 业务描述:

- 1. 选择客户信息
- 2. 项目信息为当前选择客户绑定的项目
- 3. 所属区域为选择的项目带出绑定
- 4. 已结束的合同无法修改
- 5. 手动结束: 点击手动结束, 结束当前合同
- 6. 当合同到达预警设定时间, 自动进入预警状态
- 7. 当合同到达结束时间,系统自动结束当前合同

# 承运商管理

# 承运商档案管理

• 首页>承运商管理>承运商档案管理

## 业务描述:

查询条件:承运商档案名称,审核状态,启用状态

- 新增
- 创建承运商打款账户信息

| 新增打款账户信息  |    |        |      |       |            | ×        |
|-----------|----|--------|------|-------|------------|----------|
| + 新増      |    |        |      |       |            |          |
| 承运商名称 222 |    | 税号 222 |      |       |            |          |
| 地址        | 电话 | 银行账号   | 开户行  | 联行号   | 状态         | 操作       |
|           |    |        | 暫无数据 |       |            |          |
|           |    |        |      | 共0条 1 | 0条/页 🗸 👌 🚺 | → 前往 1 页 |
|           |    |        |      |       |            | 取消       |

### 业务描述

- 1. 展示承运商档案内容
- 2. 平台可在后台进行新增,修改,删除,创建银行账户,启用禁用
- 3. 银行账户状态启用,禁用,只能启用有效一个
- 4. 编辑上传图片和上传 pdf 文件
- 5. 承运商资料审核和反审核,反审核变为待审核
- 6. 添加承运商同一所属公司,添加承运商名称不允许重复
- 7. 有合同和项目的客户无法禁用

## 驾驶员管理

- 首页>承运上管理>驾驶员管理
- 页面展示

添加

| 48 首页                                          |    | 前页 承运 | 商档监管理 - ● 約2 | 2页管理 ×      | 添加司机信息 | 1                   |        |     |          | ×  |     |           |          |       |          |
|------------------------------------------------|----|-------|--------------|-------------|--------|---------------------|--------|-----|----------|----|-----|-----------|----------|-------|----------|
| ✿ 系統管理                                         | ~  | 司机姓名  |              | 手机号         | * 手机号  | 请输入手机号              | * 司机路  | 名   | 请输入司机姓名  |    |     |           |          |       |          |
| 0 iseen                                        | ~  | + 新端  |              | iis 🔤 🗅 🖗 λ | -      | 1000 1 -00 00 TT 10 |        |     |          |    |     |           |          |       |          |
|                                                |    |       | 手机号          | 司机姓         | 一身切让与  | 加制人身份证言             | 3402   | [H] | 用以生命对心正同 |    | 图片  | 备注        | 承运商      | 操作    |          |
| mo sestincias                                  |    |       | 17894646111  | 许勇          | 联系地址   | 请输入联系地址             |        |     |          |    | 393 | 10年的从业经验  | 星光大道物流公司 | ∠傳改 ⊡ | -        |
| <ul> <li>1 物料管理</li> <li>8 客户管理</li> </ul>     | ž  |       | 13322334455  | 张司机         | *身份证正面 |                     | * 身份证反 | ā D |          |    | 39  | 常年从事货物运输  | 显光大道物流公司 | 之修改 ③ | 80       |
| ■ 承运商管理                                        | ^  |       | 15305321020  | 这种这种这21     |        | +                   |        |     | +        |    | 38  | 1这种这种这2这种 | 設置       | 之修改 ① | -        |
| R 承运商档案管                                       | 2  |       | 123          | 123         |        |                     |        |     |          |    | 393 |           |          | ∠修改 由 | -        |
| ○ 解較局管理 ○ 年型管理                                 |    |       | 14352342349  | 遐           | *驾驶证图片 |                     |        |     |          |    |     |           | 济南鼎软     | 之师改 ① | -        |
| 8 GWIRT                                        |    |       | 17864162988  | 显示          |        | +                   |        |     |          |    | 393 |           |          | 之傳改 由 | <b>御</b> |
| ● 运费价格体系                                       |    |       | 17864163528  | 出生地         |        |                     |        |     |          |    | 38  |           | 色粉       | 之傳改 白 | -        |
| <ul> <li>◆ 愛知麼体系管</li> <li>● 承运商合同管</li> </ul> | æ  |       | 178641666666 | 信息          | 晉注     | 请输入备注               |        |     |          |    | 39  |           | 济南鼎软     | 之修改 ① | -        |
| W III WAR                                      | ×. |       | 15305312060  | zzp         |        |                     |        |     | 确定       | 取消 | 38  |           | 测试       | 之傳改 ④ | -        |
| 0                                              |    |       |              |             |        |                     |        |     |          |    |     |           |          |       |          |

### 业务描述

- 1. 展示司机内容
- 2. 平台可在后台进行新增,修改,删除,
- 3. 新增上传身份证正反面,驾驶证图片
- 4. 同一承运商只能添加唯一的司机手机号

# 运费价格体系

- 首页>承运商管理>运费价格体系
- 添加

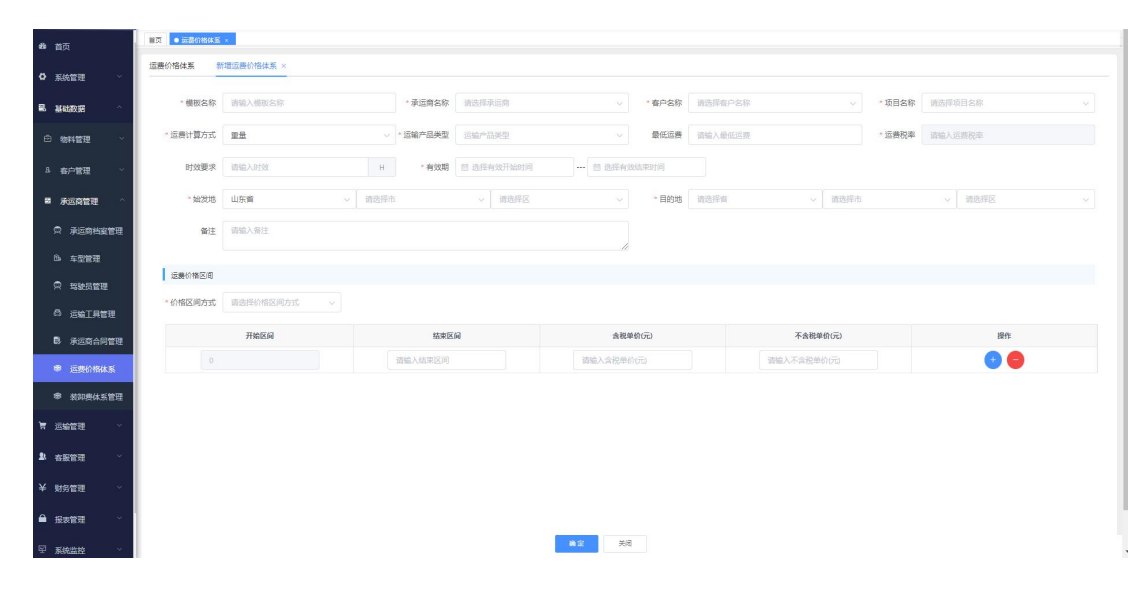

## 业务描述:

- 1. 一个项目可对应多个价格体系
- 2. 模板名称允许重复
- 3. 同车型的区间不允许重复
- 4. 含税单价和不含税单价填写任意一个,系统自动计算含税不含税
- 若选择的类型为重泡比,则需要增加比值设定,价格区间需要维护重量区间+体积区间以及 含税、不含税单价。

### 装卸费价格体系

#### 菜单路径

- 首页>承运商管理>装卸费价格体系
- 添加

| 49. 首页         | 普页 ● 我抑弱体系的 | ₩×.                                                                                                    |         |            |            |          |           |        |             |  |
|----------------|-------------|----------------------------------------------------------------------------------------------------|---------|------------|------------|----------|-----------|--------|-------------|--|
| ✿ 系统管理 ∨       | 統卸费价格体系     | 新增装即善价格体系×                                                                                                    |         |            |            |          |           |        |             |  |
| 島 基础数据 ^       | * 櫃板名称      | 请输入模板名称                                                                                                    | • 乐运商名称 | 请选择乐运商     | ~          | 客户名称 请注  | 选择客户名称 シ  | • 项目名称 | 请选择项目名称 · · |  |
| 白物料管理          | • 装卸费计算方式   | - 2010 - 2010 - | •运输产品类型 | 运输产品类型     | ~ 最低部      | 卸费(元/天 副 | 低教印册(元/天) | 装卸费税率  | 请输入教即善祝率    |  |
| A 在户管理 ~       | 时效要求        | 请输入时效 H                                                                                                    | * 有效期   | 包 选择有效开始时间 | 图 选择有效结束   | 时间       |           |        |             |  |
| ■ 承运商管理 ^      | 备注          | 请输入备注                                                                                                    |         |            |            |          |           |        |             |  |
| 京 承运商档室管理      | 建和专行指区间     |                                                                                                    |         |            |            |          |           |        |             |  |
| 6) 车型管理        | * 价格区间方式    | ·                                                                                                    |         |            |            |          |           |        |             |  |
| ◎ 驾驶员管理        | 01100200200 |                                                                                                    |         |            |            |          |           |        |             |  |
| 〇 运输工具管理       |             | 开始区间                                                                                                    | 结束区     | Ø          | 含税单价(元     |          | 不含祝華      | 龄(元)   | 操作          |  |
| 示运商合同管理        | 0           |                                                                                                    | 调输入结束区间 |            | 调输入会税单价(元) |          | 调输入不含税单位  |        | •• 😑        |  |
| ● 运费价格体系       |             |                                                                                                    |         |            |            |          |           |        |             |  |
| ● 兼印表体系管理      |             |                                                                                                    |         |            |            |          |           |        |             |  |
| <b>म</b> जनवास |             |                                                                                                    |         |            |            |          |           |        |             |  |
| A 在服管理 ~       |             |                                                                                                    |         |            |            |          |           |        |             |  |
| M Rissem -     |             |                                                                                                    |         |            |            |          |           |        |             |  |
| N77 E 42       |             |                                                                                                    |         |            |            |          |           |        |             |  |

业务描述:

- 1. 一个项目对应一个装卸费价格体系
- 2. 模板名称允许重复
- 3. 同车型的区间不允许重复
- 4. 含税单价和不含税你单价填写任意一个,系统会自动计算含税和不含税单价

#### 车型管理

• 菜单路径: 首页>承运商>车型管理

# 业务描述:

查询条件:车型名称、车宽、车高、车长、载重、体积

新增

| 车型名称   | 请输入车型名称   |  |
|--------|-----------|--|
| 车宽(m)  | 请输入车宽(米)  |  |
| 车高(m)  | 请输入车高(米)  |  |
| 车长(m)  | 请输入车长(米)  |  |
| 载重(t)  | 请输入载重(吨)  |  |
| 体积(m³) | 请输入体积(m³) |  |
| 是否启用   | ● 启用 ○ 禁用 |  |

## 业务描述:

- 1. 车型名称必填
- 2. 选择是否启用禁用

### 承运商合同管理

• 菜单路径: 首页>承运商管理>承运商合同管理

#### 业务描述

查询条件:承运商名称、客户名称、项目名称、合同编号、结算方式

新增

| *承运商   | 所属承运商 ~                          | * 合同编号   | 请输入合同编号    |
|--------|----------------------------------|----------|------------|
| * 合同名称 | 请输入合同名称                          | * 客户名称   | 请选择客户名称 ~  |
| * 项目   | 所属项目 ~                           | *承运商联系人  | 请输入承运商联系人  |
| * 联系电话 | 请输入联系电话                          | 签约时间     | 圖 选择签约时间   |
| 合同开始时间 | 首 选择合同开始时间                       | * 合同结束时间 | 間 选择合同结束时间 |
| 到期剩余天数 | 到期剩余天数                           | *结算方式    | 请选择结算方式 ~  |
| 账期(天)  | 0                                | 账期营业额    | 请输入营业额     |
| 状态     | ◎ 启用 ○ 禁用                        |          |            |
| 上传文件   | 选取文件                             |          |            |
|        | 请上传大小不超过 5MB 格式为 pdf/png/jpg/jpe | 9 的文件    |            |

# 业务描述:

1. 选择承运商信息

修改

| 修改承运商合同  | 9                                         |          | ×          |
|----------|-------------------------------------------|----------|------------|
| * 承运商    | 承运商 🗸 🗸                                   | * 合同编号   | 356465464  |
| * 合同名称   | 承运商合同                                     | * 客户名称   | 客户 🗸       |
| * 项目     | 客户项目 🗸 🗸                                  | * 承运商联系人 | 刘          |
| *联系电话    | 053824644478                              | 签约时间     | 崮 选择签约时间   |
| * 合同开始时间 | 2021-11-01                                | * 合同结束时间 | 2022-11-01 |
| 到期剩余天数   | 356                                       | * 结算方式   | 月结    ~    |
| 账期(天)    | 0                                         | 账期营业额    | 请输入营业额     |
| 状态       | ● 启用 ○ 禁用                                 |          |            |
| 上传文件     | 选取文件<br>语上传 大小不招过 5MB 格式为 pdf/ppg/ipg/ipg | a 的文件    |            |

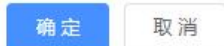

### 业务描述:

- 1. 修改承运商合同信息
- 2. 己结束的合同无法修改
- 3. 手动结束: 点击手动结束, 结束当前合同

# 运输管理

订单管理

#### 菜单路径:

• 首页>运输管理>订单管理

#### 订单管理列表:

#### 业务描述

- 1. 展示订单列表。
- 可用,订单编号、客户单号、客户名称、项目名称、运输产品类型、订单日期、 订单创建日期、物料名称、分配状态、异常状态、签收状态、到达状态、发运状 态进行搜索查询
- 3. 手动创建客户订单信息,信息填写完成点击【保存】即可生成订单
- 勾选需要修改的订单,点击【修改】可对此订单中除订单编号以外的信息进行修改,新建、客户移动端下达、导入的订单、本部下推的订单均可以修改
- 5. 选中一条,或者多条进行删除。
- 支持对客户小程序端下达的订单(待确认状态)进行确认,支持对该订单进行查 看详情和修改。
- 7. 【推送】用于本部查询下推的订单信息
- 8. 【导出】将订单信息导出为 EXCEL 表格。
- 【一键转运单】在订单初始化状态下,点击一键转运单,选择承运商,可直接生成运单(仅支持一条订单生成一条运单的情况)。

10.【同步订单数据】订单运输完成以后,修改订单数据,点击同步订单数据选择对应运单,则修改的数据同步到运单上。

• 新增

| 生信息                                                                                                    |                                                                                                    |                                                                                                    |                                                                                                    |                                                                                                    |                   |                                                                                                    |                                                                                                    |                                                                                                    |                                                       |                                                                         |                      |                                                                 |                                   |            |
|----------------------------------------------------------------------------------------------------|----------------------------------------------------------------------------------------------------|----------------------------------------------------------------------------------------------------|----------------------------------------------------------------------------------------------------|----------------------------------------------------------------------------------------------------|-------------------|----------------------------------------------------------------------------------------------------|----------------------------------------------------------------------------------------------------|----------------------------------------------------------------------------------------------------|-------------------------------------------------------|-------------------------------------------------------------------------|----------------------|-----------------------------------------------------------------|-----------------------------------|------------|
| 订单编号                                                                                                    |                                                                                                    |                                                                                                    | 订单日期                                                                                                    | 2021-11-10                                                                                                    |                   | 客户单号                                                                                                    | 请输入客户单号                                                                                                    | * 客户名称                                                                                                    | 请选择客户名                                                | 称 ~                                                                     | *运输产品类型              | 请选择运                                                            | 會产品类型 ~                           |            |
| •项目名称                                                                                                    | 请选择项目名称                                                                                                    | K V                                                                                                    | ● 合同编号                                                                                                    | 请输入合同编号                                                                                                    |                   | 要求提货时间                                                                                                    | 团 选择要求提供时间                                                                                                    | 要求到货时间                                                                                                    | 問 远择要求到                                               | 影时间                                                                     | 是否回单                 | ○是                                                              | 0 중                               |            |
| *付款方式                                                                                                    | 请选择付款方式                                                                                                    |                                                                                                    | 车型                                                                                                    | 请选择车型                                                                                                    |                   | 派车数量                                                                                                    | 1                                                                                                    | 公里数                                                                                                    | 请输入公里数                                                |                                                                         | 备注                   | 请输入部                                                            | ŧ                                 |            |
| (1)人信息                                                                                                    |                                                                                                    |                                                                                                    |                                                                                                    |                                                                                                    |                   |                                                                                                    |                                                                                                    |                                                                                                    |                                                       |                                                                         |                      |                                                                 |                                   |            |
| 发货单位1                                                                                                    | 请选择发货单位                                                                                                    |                                                                                                    | 发货人姓名1                                                                                                    | 请选择发货人姓名                                                                                                    |                   | 发货人电话1                                                                                                    |                                                                                                    |                                                                                                    |                                                       |                                                                         |                      |                                                                 |                                   |            |
| *起始地1                                                                                                    | 请选择省                                                                                                    |                                                                                                    | <b>街选择市 〜</b>                                                                                                    | 请选择县                                                                                                    | ~                 | • 发货地址 1                                                                                                  |                                                                                                    | 添加发货单位                                                                                                    |                                                       |                                                                         |                      |                                                                 |                                   |            |
| * 收货单位                                                                                                    | 请选择收货单位                                                                                                    |                                                                                                    | 收货人姓名                                                                                                    | 请选择收货人姓名                                                                                                    |                   | 收货人电话                                                                                                    | 请输入收货人电话                                                                                                    |                                                                                                    |                                                       |                                                                         |                      |                                                                 |                                   |            |
|                                                                                                    |                                                                                                    |                                                                                                    |                                                                                                    |                                                                                                    |                   |                                                                                                    |                                                                                                    |                                                                                                    |                                                       |                                                                         |                      |                                                                 |                                   |            |
| * 终到地                                                                                                    | 请选择省                                                                                                    |                                                                                                    | 请选择市 ~                                                                                                    | 请选择县                                                                                                    |                   |                                                                                                    |                                                                                                    |                                                                                                    |                                                       |                                                                         |                      |                                                                 |                                   |            |
| *终到地<br>*收货地址                                                                                                    | 讀选择實<br>请输入收货地址                                                                                                    |                                                                                                    | 请选择市 · · · · · · · · · · · · · · · · · · ·                                                                                                    | 请选择县<br>请输入途径地                                                                                                    |                   | 卸货地备注                                                                                                    | 请输入卸货地备注                                                                                                    |                                                                                                    |                                                       |                                                                         |                      |                                                                 |                                   |            |
| *终到地<br>• 收货地址                                                                                                    | 请选择育                                                                                                    |                                                                                                    | 请选择市 🗸                                                                                                    | 请选择县<br>请输入途径地                                                                                                    |                   | 卸货地备注                                                                                                    | 请输入卸货地备注                                                                                                    |                                                                                                    |                                                       |                                                                         |                      |                                                                 |                                   |            |
| <ul> <li>终到地</li> <li>收货地址</li> <li>単位1 号入物</li> </ul>                                                                                                    | 请选择资<br>请输入收货地址<br>0种明细                                                                                                    |                                                                                                    | 調査操作                                                                                                    | 请选择县                                                                                                    |                   | 卸货地备注                                                                                                    | 請輸入卸货地留注                                                                                                    |                                                                                                    |                                                       |                                                                         |                      |                                                                 |                                   |            |
| <ul> <li>修到地</li> <li>收货地址</li> <li>单位1 导入地</li> <li></li></ul> <li></li> <li> <li></li> <li> <li></li> <li> <li></li> <li></li> <li></li> <li></li> <li></li> <li></li> <li></li> <li></li> <li></li> <li></li> <li></li> <li></li> <li></li> <li></li> <li></li> <li></li> <li></li> <li></li> <li></li> <li></li> <li></li> <li></li> <li></li> <li></li> <li></li> <li></li> <li></li> <li></li> <li> <li></li> <li> <li></li> <li> <li></li> <li></li> <li> <li></li> <li> <li></li> <li> <li></li> <li> <li></li> <li> <li> <li> <li> <li> <li> <li> <li> <li> <li> <li> <li> <li> <li> <li> <li> <li> <li><!--</th--><th>證选择資<br/>済输入收货地址<br/>bH4///编</th><th>~ (</th><th>请选择市 ~ / / / / / / / / / / / / / / / / / /</th><th>请选择县<br/>请输入途径地<br/>段临型号</th><th>学校</th><th>卸货地备注<br/>2</th><th>游输入卸货地备注<br/>单位<u>要量(T)</u></th><th>位体积(m<sup>1</sup>)</th><th>件数</th><th>总重量(T)</th><th>总纬积(m</th><th>•5</th><th>计量方式</th><th>操作</th></li></li></li></li></li></li></li></li></li></li></li></li></li></li></li></li></li></li></li></li></li></li></li></li></li></li></li></li> | 證选择資<br>済输入收货地址<br>bH4///编                                                                                                    | ~ (                                                                                                    | 请选择市 ~ / / / / / / / / / / / / / / / / / /                                                                                                    | 请选择县<br>请输入途径地<br>段临型号                                                                                                    | 学校                | 卸货地备注<br>2                                                                                                | 游输入卸货地备注<br>单位 <u>要量(T)</u>                                                                                                    | 位体积(m <sup>1</sup> )                                                                                                    | 件数                                                    | 总重量(T)                                                                  | 总纬积(m                | •5                                                              | 计量方式                              | 操作         |
| <ul> <li>终到地</li> <li>收货地址</li> <li>收货地址</li> <li>单位1 号入地</li> <li>3 教</li> <li>第选科</li> </ul>                                                                                                    | <ul> <li>請选择賞</li> <li>请输入改货地址</li> <li>新4時週</li> <li>新44時週</li> <li>新4名称</li> <li>弊货品 ~</li> </ul>                                                                                                    | × 1                                                                                                    | <ul> <li>請益提古 マレ</li> <li>諸径地</li> <li>第先型</li> <li>彩型 マレ</li> </ul>                                                                                                    | 請选择要 請选择要 請給入途径地 與檢型号 請給入炭焙型号                                                                                                    | ~<br>单位<br>语选择如4  | 卸货地备注<br>2                                                                                                | <ul> <li>请输入卸货地备注</li> <li>4位亚星(T)</li> <li>4位亚星(T)</li> <li>4位亚星(T)</li> <li>4位亚星(T)</li> </ul>                                                                                                    | <b>位纬职(m*)</b><br>8入体职 0                                                                                                    | 件数                                                    | 0<br>(1)<br>(1)<br>(1)<br>(1)<br>(1)<br>(1)<br>(1)<br>(1)<br>(1)<br>(1) |                      | • <b>)</b>                                                      | <b>计最方式</b><br>顕选指計量方 >           | 操作         |
| * 修到地<br>* 收货地址<br>单位1 号入地<br>子 教                                                                                                    | <ul> <li>請选择賞</li> <li>資稿入収贷地址</li> <li>bH4規編</li> <li>bH4規編</li> <li>bH4規編</li> <li>bH4規編</li> </ul>                                                                                                    | × 1                                                                                                    | <ul> <li>請述評布 </li> <li>読込地</li> <li>詳光型</li> <li>詳光型</li> <li>詳光型</li> </ul>                                                                                                    | 第选择复<br>第他入途纪地           第他入途纪地           與檢型号           評協入废拾型号                                                                                                    | ·><br>单位<br>语选择如4 | 卸货地备注<br>2                                                                                                | 調輸入卸防地部注<br>4位重量(7) 単<br>6人至差 原 所                                                                                                    | <b>台外形(m)</b><br>副入信照 0                                                                                                    | 件数                                                    | <b>必重量(T)</b><br>0                                                      | 忽纬积(m<br>0           | •')                                                             | <b>计量方式</b><br>範括例計量方 >           | 操作<br>+    |
| <ul> <li>终到地</li> <li>收货地址</li> <li>收货地址</li> <li>单位1 号入地</li> <li>等位1 号入地</li> <li>第四日</li> <li>总里量</li> </ul>                                                                                                    |                                                                                                    | 、                                                                                                    | 第35件市<br>注記2巻<br>群先型<br>彩型<br>・<br>名称                                                                                                    | <ul> <li>(第四条章)</li> <li>(第四条)</li> <li>(第四条)</li> <li>(第四条章)</li> <li>(第四条章)</li></ul>   | 》                 | 卸货地备注<br>2 4<br>位 〜 雨<br>5                                                                                | (新福人知道地密注)<br>林位重量(1) 学<br>林公重型 所容<br>新福<br>(1) (1) (1) (1) (1) (1) (1) (1) (1) (1)                                                                                                    | 図体現(m <sup>*</sup> )<br>DAAAE用 O                                                                                                    | 件数                                                    | <u> 参理量(T)</u><br>0                                                     | 总结积(rm<br>D          | か) () () () () () () () () () () () () ()                       | <b>日曜方式</b><br>寄志時計載方 > 0         | 1\$A<br>+  |
| <ul> <li>終到地</li> <li>約货地址</li> <li>約货地址</li> <li>単位1</li> <li>号入地</li> <li>普     <li>第     <li>第     <li>第     <li>第     <li>第     <li>第     <li>第     <li>第     <li>第     <li>第     <li>第     <li>第     <li>第     <li>第     <li>第     <li>第     <li>第     <li>第     <li>第     </li> <li>第     </li> <li>第     </li> <li>#     </li> <li>#     </li> <li>#     </li> <li>#     </li> <li>#      </li> <li>#     </li> <li>#     </li> <li>#     </li> <li>#     </li> <li>#      </li> <li>#      </li> <li>#      </li> <li>#      </li> <li>#      </li> <li>#      </li> <li>#     </li> <li>#     </li> <li>#     </li> <li>#      </li> <li>#      </li> <li>#      </li> <li>#      </li> <li>#      </li> <li>#      </li> <li>#      </li> <li>#      </li> <li>#      </li> <li>#      </li> <li>#      </li> <li>#      </li> <li>#      </li> <li>#</li></li></li></li></li></li></li></li></li></li></li></li></li></li></li></li></li></li></li></li></ul>                                                                                                    | 許法評算     満法決算     満協人役法地<br>満協人役法地                                                                                                    | ✓ ↓ ★ ★ <                                                                                                    | 1933/F4 ~ 1933/F4<br>2932/F4<br>2932<br>77<br>77<br>77<br>77<br>77<br>77<br>77<br>77<br>77<br>77<br>77<br>77<br>77 | <ul> <li>第15月菜</li> <li>第15月菜</li> <li>第16人式12第</li> <li>現線型号</li> <li>第16人気16型号</li> <li>請給人気16型号</li> <li>請給人気16型号</li> <li>請給人気16型号</li> </ul>                                                                                                    | ※                 | 卸貨物業注<br>2<br>1<br>2<br>1<br>第<br>1<br>2<br>1<br>1<br>1<br>1<br>1<br>1<br>1<br>1<br>1<br>1<br>1<br>1<br>1 | (時職)入助(防衛部注<br>(時間)<br>(時間)<br>(時間)<br>(時間)<br>(時間)<br>(時間)<br>(時間)<br>(時間)                                                                                                    | <b>住住村(m<sup>1</sup>)</b><br>日本は昭 0<br>0                                                                                                    | 件数<br>* 透麂 0<br>空车费 0                                 | <b>心重量(1)</b>                                                           | - 参林町(m<br>0         | - <b>*)</b><br>教却费<br>待时费                                       | <b>计最为式</b><br>新选择計量方 ><br>0<br>0 | 19:11<br>+ |
| <ul> <li>・検到地</li> <li>・ 枚伐地址</li> <li>・ 枚伐地址</li> <li>・ 枚伐地址</li> <li>・ 枚伐地址</li> <li>・ 枚伐地址</li> <li>・ 枚伐地址</li> <li>・ 枚伐地址</li> <li>・ 枚伐地址</li> <li>・ 枚伐地址</li> <li>・ 枚伐地址</li> <li>・ 枚伐地址</li> <li>・ 枚伐地址</li> <li>・ 枚伐地址</li> <li>・ 枚切地</li> <li>・ 枚切地</li> <li>・ 枚切地</li> <li>・ 枚切地</li> <li>・ 枚切地</li> <li>・ 枚切地</li> <li>・ 検査</li> <li>・ 検査</li> <li>・</li></ul>                                                                                                    | 前法評算<br>期後入化法地址<br>時代5年<br>第代5日 ~ 1<br>第代5日 ~ 1<br>第<br>1<br>第<br>1<br>1<br>1<br>1<br>1<br>1<br>1<br>1<br>1<br>1<br>1<br>1<br>1<br>1<br>1<br>1 | <ul> <li>、</li> <li>、</li> <li></li> <li></li></ul> |                                                                                                    | <ul> <li>(利益が良)</li> <li>(利益が良)</li> <li>(利益の人類の25)</li> <li>(利益の人類の25)</li> <li>(11)</li> <li>(11)&lt;</li></ul> | ※                 | 即供物報社                                                                                                    | (計価入却)(計価部注<br>(計価)(計価)(計価)(計価)(計価)(計価)(計価)(<br>(計価)(計価)(計価)(計価)(計価)(<br>(計価)(計価)(計価)(計価)(<br>(計価)(計価)(計価)(<br>(計価)(計価)(<br>(計価)(計価)(<br>(計価)()(<br>(計価)()(<br>(注価)()(<br>(注価)()(<br>(注価)()(<br>(注価)()(<br>(注価)()(<br>(注価)()(<br>(注価)()(<br>(注価)()(<br>(注価)()()(<br>(注価)()(<br>(注価)()()(<br>(注価)()()(<br>(注価)()()(<br>(注価)()()()(<br>(注価)()()()()(<br>(注価)()()()()()()()()()()()()()()()()()() | (4)4积(m <sup>3</sup> ) (4)4积(m <sup>3</sup> ) (4)4积(m <sup>3</sup> ) (4)411 (0) (1)411 (1)411 <p< td=""><td>#数        * 返费     0       空年費     0       用上盤注     0</td><td>急型量(7)</td><td>284款(m)<br/>0<br/>原用合计</td><td><ul> <li>*)</li> <li>教却要</li> <li>待时要</li> <li>(不会税)</li> </ul></td><td>H級方式<br/>第四日前日並う &gt;<br/>0<br/>0<br/>0</td><td></td></p<> | #数        * 返费     0       空年費     0       用上盤注     0 | 急型量(7)                                                                  | 284款(m)<br>0<br>原用合计 | <ul> <li>*)</li> <li>教却要</li> <li>待时要</li> <li>(不会税)</li> </ul> | H級方式<br>第四日前日並う ><br>0<br>0<br>0  |            |

### 业务描述

- 1. 订单号生成规则: 所属部门简称+单据类型+年月日+4 位流水号
- 2. 选择客户
- 自动带出客户下的项目:根据参数中维护的所属子公司的合同启用参数来筛选,如果为 true 则只查询存在有效合同的项目,如果为 false 则不需要存在合同
- 4. 选择项目后如果有合同自动带出合同编号及付款方式
- 5. 要求到货时间限制晚于要求提货时间
- 6. 是否回单选择是需要维护回单数
- 发货单位可选择当前客户下维护的发货单位,也可手动录入,保存订单后自动保存至发货单 位档案
- 8. 发货人自动从发货单位中带出,也可手动录入

- 9. 可添加多个发货单位
- 10. 收货单位同上,可手动录入并在保存订单后自动保存至收发货客户档案
- 11. 物料可选择系统中维护的,也可手动录入,保存订单后自动保存至物料档案
- 12. 物料类型,规格型号,单位,单位重量,单位体积,计量方式在选择物料后自动带出,可手动修改,总重量总体积根据单位重量体积\*件数自动计算
- 13. 如果添加多个发货单位需要维护不同发货单位的物料明细
- 14. 总重量、总体积、总件数自动计算
- 15. 计算运费:
- a. 运费:
- i. 根据客户、项目、运输产品类型、线路(起始地省市县 终到地省市县,模板可维护范围: 只维护省市)取客户价格体系模板(启用并在有效期内)
- ii. 维护多个发货单位时按多条线路分别计算,如果两个发货单位的发货地相同属于一条线路, 最终求和
- iii. 如果匹配的价格体系为按车型,需要维护车型及派车数量;价格体系为里程需要维护公里数
- iv. 如果计算后的运费小于价格体系维护的最低运费,则取最低运费
  - b. 装卸费
- i. 根据客户、项目、运输产品类型取客户装卸费价格体系模板(启用并在有效期内)
- ii. 如果匹配的价格体系为按车型,需要维护车型及派车数量
- iii. 如果计算后的装系诶分小于价格体系维护的最低装卸费,则取最低装卸费
  - 16. 手动录入运费装卸费或点击计算运费后手动修改运费装卸费属于不使用价格体系模 板
  - 17. 手动录入的提货费、送货费、包装费、空车费、待时费、其他费用1、其他费用
  - 18. 所有费用均为含税价,计算不含税价:
  - a. 总合计费用(不含税)=运费与除装卸费外的其他费用(含税)/(1+运费税率)+装卸费/
     (1+装卸费税率)

b. 无法匹配到价格体系时税率从参数中获取

### 修改

#### 业务描述

- 1. 所有数据均可修改
- 2. 计算运费逻辑同新增订单
- 如果这个订单已经下推过或做过运单,则不允许删除已经使用的物料明细,并且修改的重量 件数体积不可小于已经使用的

## • 下推订单

#### 业务描述

- 1. 选择要下推的承运商
- 2. 填写要下推 重量\件数\体积
- 一条物料明细只允许使用一种方式下推,如果使用件数下推,在填写件数后自动计算本次下 推的重量及体积,并且如果这条物料明细需要下推多次,第二次只允许使用件数
- 下推后自动计算订单剩余重量件数体积,并可在下推订单查询中查询下推后的数据,下推后 承运商可在订单管理中看到下推给他的数据(订单类型为本部订单)

#### 下推订单查询

### 菜单路径:

• 首页>运输管理>下推订单查询

#### 下推订单查询列表:

## 业务描述

1. 展示在订单下推中下推后的数据

- 可用,运单编号、项目名称、订单日期、运输产品类型、运输状态、结算状态, 进行搜索查询
- 3. 允许删除, 删除后原订单自动还原
- 允许修改,修改逻辑同订单管理,如果物料明细已经被承运商创建了运单则不允 许删除,修改的重量件数体积要大于被使用的
- 5. 【查看派车信息】查看下推后的订单的发运情况,车牌号、装车重量、运输状态

#### 运单管理

#### 菜单路径:

• 首页>运输管理>运单管理

#### 运单管理列表:

#### 业务描述

- 1. 展示运单列表。
- 可用,运单编号、订单编号、客户名称、项目名称、运单日期、创建时间、承运商、运输产 品类型、客户单号、签收状态、到达状态、发运状态,进行搜索查询
- 3. 手动创建运单信息,信息填写完成点击【保存】即可生成运单
- 4. 选中一条,或者多条进行删除。
- 新增

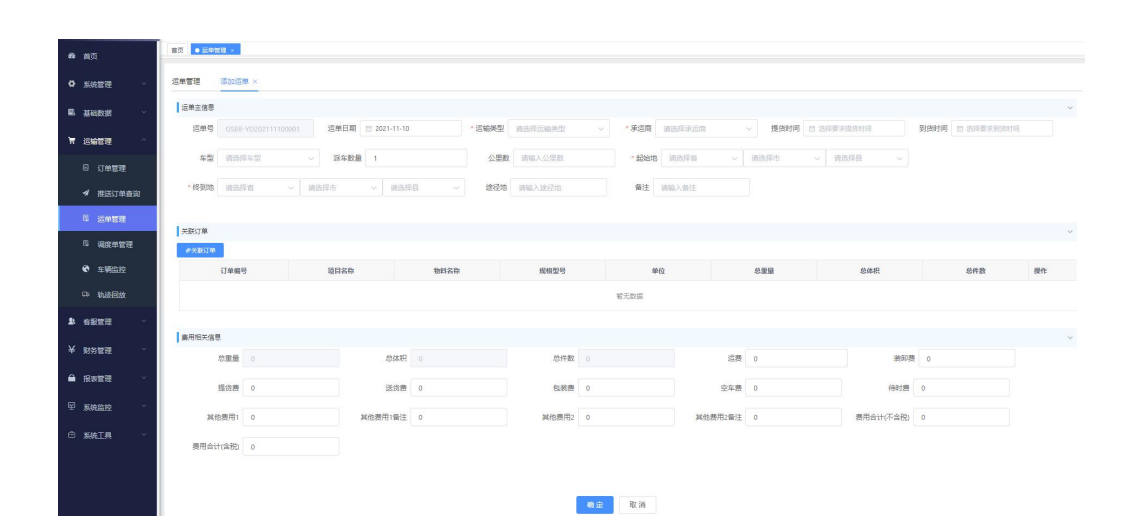

| 16 首页                                       | 选择货品 | 1                                      |         |       |       |        |        |       |        |       |        | ×  |
|---------------------------------------------|------|----------------------------------------|---------|-------|-------|--------|--------|-------|--------|-------|--------|----|
| ▶ 系統管理 ~                                    |      | 货物类型                                   | 货物名称    | 规格    | 单位    | 可分配重量  | 本次分配重量 | 可分配体积 | 本次分配体积 | 可分配件数 | 本次分配件数 |    |
| ) 运营管理 ~~~~~~~~~~~~~~~~~~~~~~~~~~~~~~~~~~~~ |      | 电视机                                    | 电视      | 20*20 | 1     | 10     | 0      | 10    | 0      | 10    | 0      | ]  |
| 3. 基础数据 🛛 👋                                 |      |                                        |         |       |       | 保存     | 关闭     |       |        |       |        | +数 |
| • 运输管理 · ·                                  | _    | CWKY20210                              | 9230122 |       | 鼎软客户  |        | 5      |       | 25     |       |        | 0  |
| □ 订单管理                                      |      | CWBM20210                              | 9230002 | L     | 山东一二三 | 20 200 |        |       |        |       |        | 20 |
|                                             |      | CWWY202109230003 高速供应链本部 10 99.999 100 |         |       |       |        |        |       |        |       |        |    |
| ✓ 下推订单查询                                    |      | CWBM20210                              | 9230001 | t     | 含网放心过 |        | 100    |       | 50     |       |        | 0  |

### 业务描述

- 1. 点击新增进入新增运单页面
- 2. 点击关联订单,进入选择订单页面
- 3. 双击订单进入选择货品页面,填写本次分配,点击保存,返回新增运单页面
- 4. 新增保存的时候,自动计算运费,
- 5. 运费和装卸费如果手填,则不匹配模版,修改的时候请将运费和装卸费先清零

### 调度单管理

### 菜单路径:

- 首页>运输管理>调度单管理
- 新增

| 调度单号  |         |      | *承运商名称 | 请选择承运商     | ~ * 车牌号         | 请选择车牌号  | * 车型  | 请选择车型 |    |
|-------|---------|------|--------|------------|-----------------|---------|-------|-------|----|
| *司机姓名 | 请选择司机姓名 |      | * 联系电话 | 诱输入联系电话    | 身份证号            | 请输入身份证号 | 建量    | 请输入重量 |    |
| 件数    | 请输入件数   |      | 体积     | 请输入体积      |                 |         |       |       |    |
|       |         |      |        |            |                 |         |       |       |    |
| 关联遗单  | 运单编号    | 物料名称 | 规档型    | 10日 本次調度重要 |                 | 本次调度件数  | 本次调度体 | 体积    | 操作 |
|       |         |      |        |            |                 |         |       |       |    |
|       |         |      |        |            | Ter 72,200,500  |         |       |       |    |
|       |         |      |        |            | The PLANSE      |         |       |       |    |
|       |         |      |        |            | Ter 72,4608     |         |       |       |    |
|       |         |      |        |            | <b>B</b> .7.668 |         |       |       |    |
|       |         |      |        |            | <b>B</b> .7.668 |         |       |       |    |

| 294 首页   | 首次・私会    | PER ×   |        |              |         |        |                                                                                                    |           |        |       |             |           |
|----------|----------|---------|--------|--------------|---------|--------|----------------------------------------------------------------------------------------------------|-----------|--------|-------|-------------|-----------|
| 5 same   | 调度单编号    | 新增调度单×  | 关联运单 × |              |         |        |                                                                                                    |           |        |       |             |           |
|          | 客户名称     | 请选择客户名称 |        | 项目名称         | 普选择项目名称 |        | 运单编号                                                                                                    | 请输入运单编号   |        | 物料名称  | 请输入物料名称     |           |
|          | 起始地      | 请输入起始地  |        | 修到地          | 遗输入终至的  |        |                                                                                                    |           |        |       |             |           |
| 7 运输管理 ^ | 0.00     |         |        |              |         |        |                                                                                                    |           |        |       |             |           |
| 日 订单管理   | C SER    |         | 运动日期   | <b>支</b> 白文章 | 而日夕     | 8      | 语话曲                                                                                                    | date F185 | 运输车品递用 | 物料文件  | 语话隐绕        | <br>(A15P |
| ✓ 推送订单查询 |          |         | Loring |              | 7400    |        | Phase Phase | LOL LIN   | NTR.   | -     | 79702182100 |           |
| B 运单管理   | 4        |         |        |              |         | _      |                                                                                                    |           | BAAG   |       |             |           |
| 6 與度坐管理  |          |         |        |              |         |        |                                                                                                    |           |        |       |             |           |
| • 车辆监控   | ± \$215% | 814     |        | .包重量:        | 5       |        | 总件数:                                                                                                    | 0         |        | 总体积   | 0           |           |
| 다. 轨迹回放  |          |         |        |              |         |        |                                                                                                    |           |        |       |             |           |
| a 在服管理 ~ | 序号       | 运单编号    | 物料名称   | 規格型号         | 可调度重量   | 本次调度重量 | 可调度                                                                                                    | 2件数       | 本次調度件数 | 可調度体积 | 本次调度体积      | 操作        |
| ¥ 财务管理 · |          |         |        |              |         |        | 智无数据                                                                                                    |           |        |       |             |           |
|          |          |         |        |              |         |        |                                                                                                    |           |        |       |             |           |
| - RAEC   |          |         |        |              |         |        |                                                                                                    |           |        |       |             |           |
|          |          |         |        |              |         |        |                                                                                                    |           |        |       |             |           |
|          |          |         |        |              |         |        |                                                                                                    |           |        |       |             |           |
|          |          |         |        |              |         |        |                                                                                                    |           |        |       |             |           |
|          |          |         |        |              |         |        |                                                                                                    |           |        |       |             |           |
|          |          |         |        |              |         |        | 确定 关闭                                                                                                    |           |        |       |             |           |

#### 业务描述

1. 点击新增进入新增调度单页面

2. 选择承运商名称,选择需要调度的车辆信息,点击关联运单进入管理按运单界面

**3.** 双击运单信息进入选择货品页面,填写本次分配,点击保存,返回新增运单页面,也可以批量勾选多条运单,点击提取物料,将多运单物料进行分配。

4. 可以协助承运商进行节点操作,查看运输节点记录。

#### 车辆监控

#### 菜单路径:

• 首页>运输管理>车辆监控

#### 下推订单查询列表:

#### 业务描述

- 1. 展示在订单下推中下推后的数据
- 可用,运单编号、项目名称、订单日期、运输产品类型、运输状态、结算状态,进行搜索查询
- 3. 允许删除, 删除后原订单自动还原
- 允许修改,修改逻辑同订单管理,如果物料明细已经被承运商创建了运单则不允许删除,修 改的重量件数体积要大于被使用的

5. 【查看派车信息】查看下推后的订单的发运情况,车牌号、装车重量、运输状态

# 客服管理

回单管理

### 菜单路径

- 首页>客服管理>回单回收
- 页面展示

#### 业务描述

查询条件:订单编号、客户名称、回单状态、合同编号、订单日期 列表字段:订单编号、订单日期、要求提货日期、要求发晕时间、客户名称、 项目名称、合同编号、发货单位、收货单位、是否有回单、回单状态、回单 份属、备注

• 回单回收

#### 业务描述:

- 1. 选择要确认回收的订单,点击回单回收
- 2. 可查看回单图片,点击确定完成回单回收

#### 异常管理

#### 菜单路径

- 首页>客服管理>异常管理
- 页面展示

### 业务描述

- 1. 展示异常列表
- 2. 平台可进行添加,修改,删除
- 3. 根据异常单号。创建时间,异常类型,单据状态进行筛选
- 4. 双击异常记录查看处理记录

- 5. 点击处理异常记录处理异常
- 新增

### 客户投诉管理

菜单路径:

- 首页>客服管理>客户投诉
- 页面展示

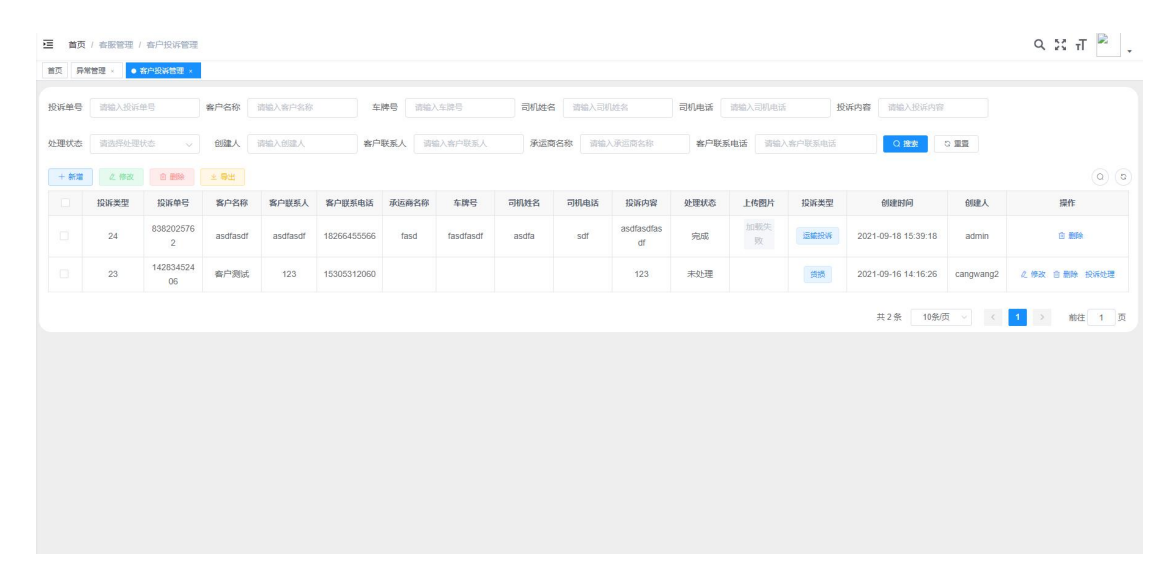

新增

| )诉管理 ×              |      | ▶添加投诉  |                       |                             |         |   |        |          |    | ×  |       |          |
|---------------------|------|--------|-----------------------|-----------------------------|---------|---|--------|----------|----|----|-------|----------|
|                     | 客户名  | *投诉单号  | 4047472962            | * 客户名称                      | 请输入客户名称 |   | *客户联系人 | 请输入客户联系人 |    |    | 對斥內容  |          |
|                     | 创强   | 承运商名称  | 请输入承运商名称              | 车牌号                         | 请输入车牌号  |   | 司机姓名   | 请输入司机姓名  |    |    |       | 日間       |
| Mit Mit             | ± \$ | 司机电话   | 请输入司机电话               | 投诉类型                        | 请选择投诉类型 | ~ | *投诉内容  | 请输入投诉内容  |    |    |       | Outrab 1 |
| 編単写<br>3202576<br>2 | asc  | * 处理状态 | 请选择处理状态    ~          |                             |         |   |        |          | h  |    | 39:18 | admin    |
| 2834524<br>06       | 客F   | 上传图片   |                       |                             |         |   |        |          |    |    | 16:26 | cangwang |
|                     |      |        | +                     |                             |         |   |        |          |    |    | 10条/页 | Į ~ (    |
|                     | I    |        | 请上传 大小不超过 5MB 格式为 pn( | <mark>J/jpg/jpeg</mark> 的文件 |         |   |        |          |    |    |       |          |
|                     |      |        |                       |                             |         |   |        |          | 确定 | 取消 |       |          |
|                     | ŀ    |        |                       |                             |         |   |        |          | 确定 | 取消 | ł     |          |

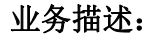

- 1. 展示客服投诉列表
- 2. 添加客户名称,客户联系人,处理状态,投诉内容,处理状态必填
- 3. 双击查看处理记录
- 4. 点击投诉处理,处理投诉记录

# 财务管理

#### 收入管理

#### 收入查询

• 菜单路径: 首页>财务管理>收入管理>收入查询

#### 业务描述:

查询条件:订单编号、订单日期、签收日期、客户名称、项目名称 列表字段:客户名称、项目名称、订单时间、签收时间、订单号、件数、重 量、体积、运费、送货费、提货费、装卸费、包装费、空车费、待时费、其 他费用1、其他费用2、补款金额、扣款金额、货值扣款、收入总合计(不 含税)、收入总合计(含税)

• 收入调整

#### 业务描述:

- 1. 双击要调整的订单信息
- 2. 修改相关费用后点击保存调整相关费用

#### 对账单管理

菜单路径: 首页>财务管理>收入管理>对账单管理

#### 业务描述:

查询条件:客户名称、项目名称、对账周期、对账单编号、对账金额、创建 时间

列表字段:客户名称、项目名称、对账周期、对账编号、创建日期、是否开 票、重量合计、体积合计、件数合计、运费合计、装卸费合计、提货费合计、 包装费合计、其他费用合计1、其他费用合计2、待时费合计、空车费合计、 审核状态、补款金额合计、扣款金额合计、货款扣款合计、收入总合计(含税)、收入总合计(不含税)、核销状态、已核销金额、未核销金额、应回款时间、实际回款时间、回款逾期状态

新增

| 489 首页        |                                                   |                              |                                                 |                                                                                                    |
|---------------|---------------------------------------------------|------------------------------|-------------------------------------------------|----------------------------------------------------------------------------------------------------|
| O 系统管理 ~      | 为水平言葉 这 <b>说法中新华</b> 为水中 ×                        |                              |                                                 |                                                                                                    |
| 島 基础数据 ~      | 对账单号 DRTX-ZCDZ202111100001                        | * 应回款时间 雷 法评应回款时间            | *公司名称 读选择公司名称 🗸                                 |                                                                                                    |
| 第二运输管理 ~      | 國度单查询信思                                           |                              |                                                 |                                                                                                    |
| ▲ 香服管理 ·      |                                                   |                              |                                                 |                                                                                                    |
| ¥ 财务管理 ^      | <ul> <li>         ・         ・         ・</li></ul> | 問紙対名 な勝忌 軒五田沢 な形             | 19 (LE) (LE) (LE) (LE) (LE) (LE) (LE) (LE)      | 豊全市 は宗王 句子市 空本市 活対素 正動専用1                                                                                      |
| ▲ 收入管理        |                                                   |                              |                                                 | 100 200 000 100 000 000 000 000 000 000                                                                        |
| 由 收入查询        | ¢                                                 |                              |                                                 | ,                                                                                                    |
| 亞 对账单管理       | ■悪用相关信息                                           |                              |                                                 |                                                                                                    |
| <b>客 发展管理</b> | *总重量 请输入总重量                                       | *总体积 总体积                     | *总件数 总件数                                        | *运费合计 运费合计                                                                                                    |
| · 秋秋登记        | • 鑽货居合计 提供表合计                                     | * 数即费合计 我却更合计                | *包装费合计 包装费合计                                    | * 空车署合计 空车聚合计                                                                                                  |
| ◎ 支出管理 ~      | * 待时要合计                                           | <b>送伯考合计</b> 成入寒用总合计         | <ul> <li>         · 其他應用1合计         </li> </ul> | * 其他费用2合计 — 其他费用2合计                                                                                            |
| ▲ 报志算理 ~      |                                                   |                              | METER devices                                   |                                                                                                    |
|               | TOWARDER I                                        | TORVERSEN 1 3149/22/07/94 11 | DIRVERA DIRVERA                                 | a thoras in solves there in                                                                                    |
|               | 不会税总合计 收入费用总合计                                    | 税款 税款                        |                                                 |                                                                                                    |
|               |                                                   |                              |                                                 |                                                                                                    |
|               |                                                   |                              |                                                 |                                                                                                    |
|               |                                                   |                              | 美国                                              |                                                                                                    |
|               |                                                   |                              |                                                 |                                                                                                    |
|               | 首页 ● 对影争管理 ×                                      |                              |                                                 |                                                                                                    |
| 48 百贞         | 对账单管理 按订单新增对账单 ×                                  |                              |                                                 |                                                                                                    |
| ✿ 系统管理 ~      | ↓ 对账单信息                                           |                              |                                                 | 总价格: 0                                                                                                    |
| ■ 基础数据 ~      | * 客户名称 请选择客户名称 ~                                  | *项目名称 谢选择项目名称 >              | * 对影聪明 团选择开始对张周期                                | - 回 选择结束对影词明 否如后订单值目                                                                                           |
| ★ 运输管理 ~      | * 应回款时间                                           | * 是否开票 🧿 是 🕓 否               |                                                 | 总价值: 0                                                                                                    |
| ▶ 有服管理 ·      |                                                   |                              |                                                 | 总乐歌: 0                                                                                                    |
| ¥ 财务管理 ^      | 1 刘中王语念                                           |                              |                                                 |                                                                                                    |
| ▲ 收入管理 ^      | 订单日期 🔠 开始时间 至 结束时间                                | 医收状态                         | 订单编号 调输入订单编号                                    | <b>客户订单号</b> 调输入客户订单号                                                                                          |
| 合 收入查询        |                                                   | 9-1769 76078 25-4-4-         | <b>6個日 格利尔</b> 作 AL                             | 10.00 (A)/+10 (A)/40 (COLT )20 (2200)                                                                          |
| 3 对张单管理       | 18-4 11車置点                                        | ゆいいかみ りまロ部 東辺勝名称             | 445 第243                                        | mm 100000 100000 10000 10000 10000 10000 100000 100000 100000 100000 100000 100000 100000 100000 100000 100000 |
| 12 发展管理       | 4                                                 |                              |                                                 | 15 70 KC 58                                                                                                    |
|               | ▮ 添加后订单信息                                         |                              |                                                 |                                                                                                    |
| ◎ 支出管理 ~      | # 2276774                                         |                              |                                                 |                                                                                                    |
| ▲ 报表管理 ~      | 原号 订单编号 客户订单                                      | 号 订单日期 承运商名称                 | 全接号 物料名称 总重量                                    | 总体积 总件数 签收获态 远裔 装卸器 提供费 操作                                                                                     |
|               |                                                   |                              |                                                 | 智无数据                                                                                                    |
|               | ٩                                                 |                              |                                                 | •                                                                                                    |
|               |                                                   |                              |                                                 |                                                                                                    |
|               |                                                   |                              |                                                 |                                                                                                    |
|               |                                                   |                              | 定 关闭                                            |                                                                                                    |
|               |                                                   | _                            |                                                 |                                                                                                    |

## 业务描述:

- 1. 选择按调度单新增或者按订单新增
- 2. 按调度单新增:选择应回款时间、对账客户,点击关联调度单
- 按订单新增:选择对账客户名称、项目名称、对账周期、应回款时间、是否开票,按条件查 询出订单来,勾选订单,提取物料
- 4. 选择需要进行对账的对账单自动合计收入费用

修改

修改页面同创建页面

#### 业务描述:

- 1. 选择需要进行对账的对账单自动合计收入费用
- 3. 只有未审核的对账单可以修改
- 4. 删除: 只有未审核的对账单可以进行删除
- 5. 导出:导出当前查询列表的数据
- 6. 审核: 审核待审核的对账单信息
- 7. 反审核: 对已审核未开票未核销的对账单进行反审核操作

#### 发票管理

- 菜单路径: 首页>财务管理>收入管理>发票管理
- 页面展示

#### 业务描述:

查询条件:申请编号、发票号、客户名称、开票日期、登记日期、审核状态、修 改日期

列表字段:申请编号、申请日期、开票日期、登记日期、客户名称、发票号、开 票金额、税号、电话、地址、开户行、账号、联行号、备注、审核状态、申请人、 登记人、修改日期、修改人

# 新增

| 添加收入发票  |           |      |      |             |      |       |         |       |       |       | ×  |
|---------|-----------|------|------|-------------|------|-------|---------|-------|-------|-------|----|
| * 客户名称  | 请选择客户名称 ~ | 税号   | 请输入移 | 1<br>T<br>T |      | *电话   | 请输入电话   |       | 地址    | 请输入地址 |    |
| 开户行     | 请输入开户行    | 账号   | 请输入则 | 枵           |      | 联行号   | 请输入联行号  |       | * 备注  | 请输入备注 | 1  |
| ● 关联对账单 |           |      |      |             |      |       |         |       |       |       |    |
| 对账单编号   | 项目名称      | 重量合计 | 体积合计 | 件数合计        | 运费合计 | 装卸费合计 | 十 提货费合计 | 送货费合计 | 包装费合计 | 空车费合计 | 操作 |
|         |           |      |      |             |      |       |         |       |       | 暂无数据  |    |
| 4       |           |      |      |             |      |       |         |       |       |       | Þ  |
|         |           |      |      |             |      |       |         |       |       | 确定    | 取消 |

# 业务描述:

- 1. 选择客户, 然后点击关联对账单选择要开票的对账单
- 2. 填写开票金额,开票金额不可大于对账单总金额
- 修改

| • MUEHE |   | 修改收入发票         | į         |       |              |               |         |        |                |       |         |              | >  | ¢ .        |              |
|---------|---|----------------|-----------|-------|--------------|---------------|---------|--------|----------------|-------|---------|--------------|----|------------|--------------|
|         | × | 中海炉口           | 502024002 | 50001 | * \$20000000 | 600217/6-1246 |         | • 13/7 | 222363         |       |         | 700500555 43 | 24 |            |              |
|         | ~ | 反影响号           | FP2021092 | 50001 | * 各户名称       | 鱼加入制运         | 1       | ~ 公司名4 | 86 <b>ж</b> ня |       | ~ R9    | /8859965542  | 24 |            |              |
|         | ~ | 开户行            | 中国银行      |       | 账号           | 1516549       | 4646845 | *电;    | 舌 159631       | 57602 | 地址      | 四川成都         |    |            | (u) (u) (ii) |
|         | ~ | 开票金额           | 7620      |       | 备注           | 请输入管          | 注       | li     |                |       |         |              |    | L          | DRIF<br>之幣改  |
|         | ~ | <i>●</i> 关联对账单 |           |       |              |               |         |        |                |       |         |              |    | 3          | 2.修改         |
|         | ~ | 对账单            | 自编号       | 重量合计  | 体积合计         | 件数合计          | 运费合计    | 装卸费合计  | 提货费合计          | 包装费合计 | 其他费用1合计 | 其他费用2合;      | 操作 | # <b>F</b> | A Mar        |
|         |   | DZ20210        | 9240001   | 9     | 25           | 9             | 3000    | 810    | 0              | 0     | 0       | 0            |    | êR<br>>    | 2. 196X      |
|         |   |                |           |       |              |               |         |        |                |       |         | 确定           | 取消 |            |              |
|         |   |                |           |       |              |               |         |        |                |       |         |              |    | 1          | → 前往 1 页     |
|         |   |                |           |       |              |               |         |        |                |       |         |              |    |            |              |
|         | ~ |                |           |       |              |               |         |        |                |       |         |              |    |            |              |
|         | ~ |                |           |       |              |               |         |        |                |       |         |              |    |            |              |

# 业务描述:

- 1. 选择客户, 然后点击关联对账单选择要开票的对账单
- 2. 填写开票金额,开票金额不可大于对账单总金额
- 3. 已审核的的申请不可修改
- 4. 审核发票申请,只能审核待审核的发票申请

5. 发票确认: 只能选择已审核未确认的申请进行审核

#### 收款登记

• 菜单路径: 首页>财务管理>收入管理>收款登记

#### 业务描述:

查询条件:实际收款日期、登记日期、客户名称、核销状态

列表字段:收款流水号、登记日期、客户名称、实际收款日期、收款金额、 收款人、收款方式、备注、核销状态、已核销金额、未核销金额

新增

#### 业务描述:

选择收款客户,收款时间,填写收款金额收款人信息,记录收款方式

修改

| ß          | 首页 | ni. | 修改收款单登 | 53                      |            |          |            |       |            |                |              |        | ×      |         |       |
|------------|----|-----|--------|-------------------------|------------|----------|------------|-------|------------|----------------|--------------|--------|--------|---------|-------|
| ø          |    | 收   | * 客户名称 | 测试客户                    | ~ * 实际     | 动物 一部 :  | 2021-09-30 | * 登记  | 时间 9 2021- | 10-28 08:00:00 |              |        |        |         |       |
| B          |    | 实   | * 收款金额 | 12                      |            | *收款人 333 | 3          | * 18  | (款方式 支票    |                |              |        |        |         |       |
| ज          |    | 核   | 备注     | 52959                   |            |          |            |       |            |                |              |        |        |         |       |
| <u>8</u> 1 |    |     |        |                         |            |          |            |       |            |                |              |        |        |         |       |
| ~          |    |     |        |                         |            |          |            |       |            |                |              | Inte   | * 62   | 未核销金额   | 操作    |
| ¥          |    |     |        |                         |            |          |            |       |            |                |              | DA13*  | × NJ   | 0       | 核動洋術  |
| ۵          |    |     | 2      | DRTX-SK20211<br>1110001 |            | 新矿集团     |            | 2000  | 张三         | 现金             |              | 已核新    | 2000   | 0       | 核制度年間 |
|            |    |     | 3      | DRTX-SK20211<br>1030001 |            | 新矿集团     | 2021-11-01 | 10000 | 袁玉荣        | SRITSSER.      | 测试           | 部分核制   | 504.44 | 9495.56 | 核销洋情  |
|            |    |     | 4      | DRTX-SK20211<br>1010002 |            | 新矿集团     |            | 50    | 士大夫        | 现金             | 收旗带改的时<br>光  | Bissis | 50     | 0       | 植鹅详情  |
|            |    |     | 5      | DRTX-SK20211<br>1010001 | 2021-11-01 | 新矿集团     |            | 100   | 附加回        | 现金             | 认为共同为如<br>果他 | Eksa   | 100    | 0       | 核夠详情  |

#### 业务描述:

- 选择收款客户,收款时间,填写收款金额收款人信息,记录收款方式,已核销的收款登记不可修改
- 2. 收款单删除:选择未核销的收款单进行删除操作。
- 收款核销

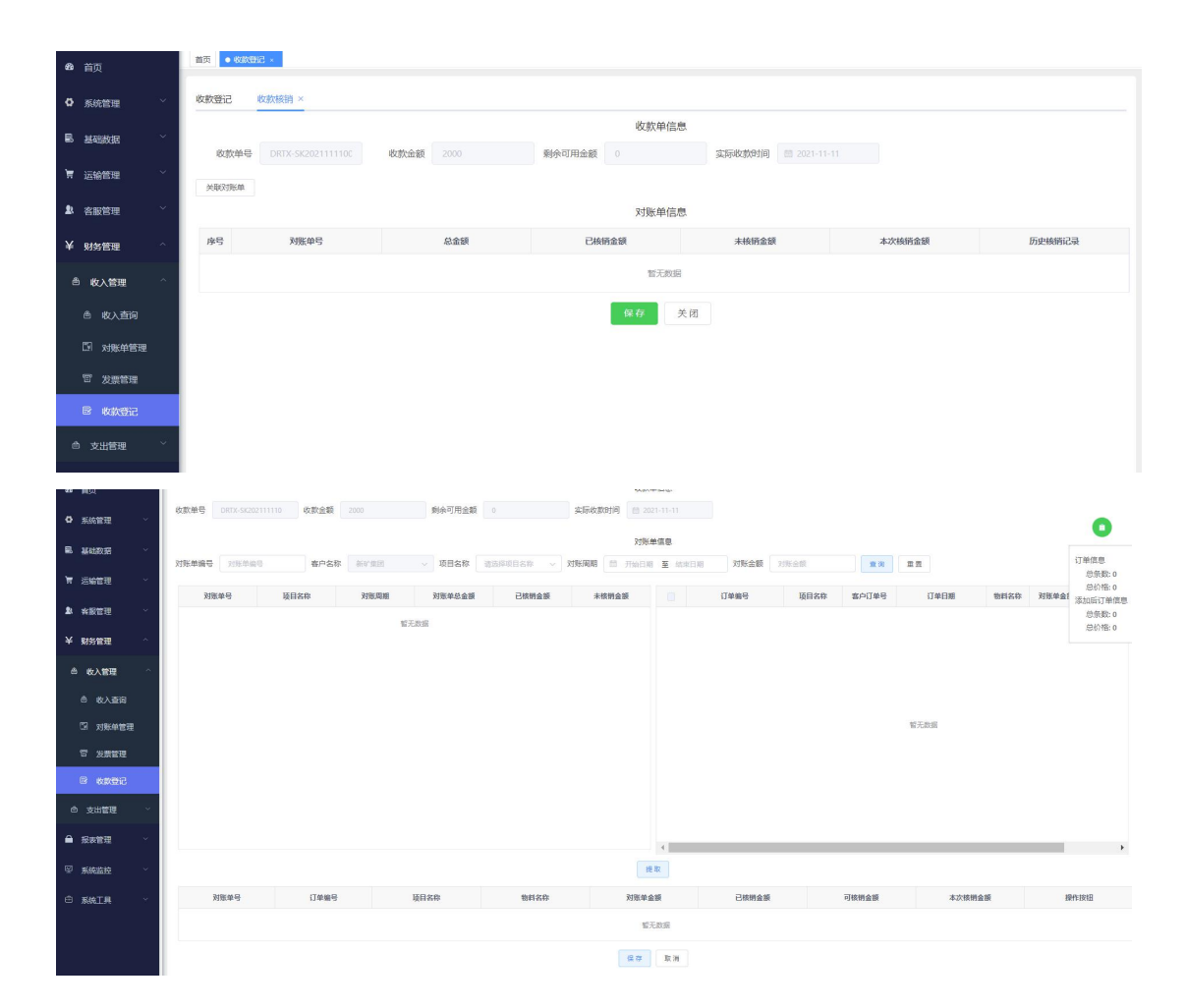

#### 业务描述:

- 1. 选择部分核销和未核销的收款记录,选择收款核销或按订单核销
- 选择收款核销后点击关联对账单,选择要核销的对账单信息,系统根据收款单客户查询对账
   单
- 选择按订单核销后,先根据对账单信息查询出对账单来,再选择对账单来勾选其中的订单, 提取订单信息,确认无误后确定
- 如果对账单金额大于收款单金额,对账单为部分核销,收款单为完全核销,如果收款单金额 大于对账单金额,对账单为完全核销,收款单为部分核销,相等则都为完全核销

# 支出管理

## 成本查询

• 菜单路径: 首页>财务管理>支出管理>成本查询

# 业务描述:

查询条件:运单编号、承运商、运单日期

• 成本调整

| <b>46</b> 首页                               | 调度单收入调整    | 整信息     |      |              |             |    |    |    |     |         |              |     | ×           |        |
|--------------------------------------------|------------|---------|------|--------------|-------------|----|----|----|-----|---------|--------------|-----|-------------|--------|
| • 系统管理                                     | 调度编号       | 青填写调度编号 |      | Q搜索          | つ 重重        |    |    |    |     |         |              |     |             |        |
| 适营管理                                       | 调度编号       | 车型      | 司机名称 | 车牌号          | 电话          | 重量 | 件数 | 体积 | 送货费 | 空车费     | 运费           | 装卸费 | 操作          |        |
| ■ 基础数据                                     | 8348689882 | 载货车     | 孙悟空  | 鲁A NN66<br>8 | 16587566332 | 9  | 9  | 25 | 0   | 0       | 3000         | 810 | 查看调整记录      | 其他费用1  |
| 育 运输管理                                     | 4          |         |      |              |             |    |    |    | 共19 | 毛 10条/页 | <b>t</b> ~ ( | 1 > | ▶<br>前往 1 页 | •      |
| <ul> <li>▲ 客服管理</li> <li>¥ 财务管理</li> </ul> |            |         |      |              |             |    |    |    |     |         |              |     | 关闭 保存       | 前往 1 页 |
| ◎ 收入管理                                     | · · ·      |         |      |              |             |    |    |    |     |         |              |     |             |        |
| ◎ 收入直                                      | 询          |         |      |              |             |    |    |    |     |         |              |     |             |        |
| 🗊 対账单                                      | 管理         |         |      |              |             |    |    |    |     |         |              |     |             |        |
| <b>同</b> 发票管                               | 理          |         |      |              |             |    |    |    |     |         |              |     |             |        |
| E 收款                                       | 12         |         |      |              |             |    |    |    |     |         |              |     |             |        |

#### 业务描述:

- 1. 双击要调整的信息
- 2. 修改相关费用后点击保存调整相关费用

# 对账单管理

菜单路径: 首页>财务管理>支出管理>成本对账单

### 业务描述:

查询条件:承运商名称、对账周期、对账单编号、对账金额、创建时间

新增

| 484 前页     | 2. 化量量量量量量量量量量量量量量量量量量量量量量量量量量量量量量量量量量量量                                                                                                    |               |
|------------|----------------------------------------------------------------------------------------------------|---------------|
| O 系统管理 ~   | 对账单主信息                                                                                                    |               |
|            | 対解曲号 GS88-ZC02202111180001 * 承述网名称 商品用序证网名称 ✓                                                                                                    |               |
| 第 远输管理 🗸   |                                                                                                    |               |
| ▲ 音服管理 ~   |                                                                                                    |               |
| ¥ 财务管理 へ   |                                                                                                    |               |
| △ 收入管理 ∨   |                                                                                                    | err.          |
| ◎ 支出管理 ^   | 10.003                                                                                                    |               |
| 合 成本面向     | 「費用相大信念                                                                                                    |               |
|            | 10 元章 · 10 元章 · 10 元章 |               |
| 冒 成本发票     | ·提该责告计 提近责告计 · 如何责告计 · 如何责告计 · 如何责告计 · 如何责告计 · 如何责告计 · 如何责告计 · 如何责告计 · 如何责告计                                                                                                    |               |
| ▶ 付款登记     | · 得到還台计 · 新他還用公台 · 新他還用公台 · 新他還用公台 · 新他還用公台 · 新他還用公台 · 新他還用公台 · 新他還用公台 · 新他還用公台 · · · · · · · · · · · · · · · · · · ·                                                                                                    |               |
| ▲ 报表管理 🌱   | 林歌金颖台计         科歌金颖台计         紅歌金颖台计         紅歌金颖台计         近歌金颖台计         近歌金颖台         近歌台目         近歌台目         近歌台目         近の歌台目         近の歌台目                                                                                                    |               |
| © ≅##\$\$# |                                                                                                    |               |
| G SATE     |                                                                                                    |               |
| © 866194 . |                                                                                                    |               |
|            | 100t State                                                                                                    |               |
|            |                                                                                                    |               |
| 48 首页      | 展页 ●成次回路用 -                                                                                                    |               |
| A          | 对影曲雷强 他这些新闻讨影曲×                                                                                                    | 前主信息 🌔        |
|            | 刘策单信思                                                                                                    | 息价格: 0        |
| ■ 基础数据 ~   | * Accelerate Markener - * 1980. Bisktworkener - Bisktworkener                                                                                                    | いまた。<br>記述単信息 |
| 第 运输管理 🌱   | 运单主信思                                                                                                    | 总价格: 0        |
| ▲ 存服管理 · · | ★P6款 第8月56-95於 ✓ 第8日58 × 選挙日期 ○ 开始が日 至 はまが日 否次状态 第8月55次状态 ✓                                                                                                    | 息祭数: 0        |
| ¥ 财务管理 ^   |                                                                                                    |               |
| ▲ 农入管理 ~   | 为重量量 加速/YF和增速 力量量高 电微子20间增速                                                                                                    |               |
| ◎ 支出管理 ^   | 0 00 5 0 000 000 000 000 000 000 000 00                                                                                                    |               |
| 合成本查询      |                                                                                                    | Cacitritite   |
| □ 成本対影单    | (                                                                                                    | ÷             |
| 冒 成本发票     | 添加后运单信息                                                                                                    |               |
| 图 付款登记     | a 120058                                                                                                    |               |
|            | 亦号         送单编号         订单编号         送申日期         客户名称         项目名称         物料名称         茎吹枕器         已至收止量         已至收止量         已至收止量         已至收止量         日                                                                                                    | 签收 操作         |
| ☑ 系统监控 ∨   |                                                                                                    |               |
| ⊕ 系统工具 ─   | 4                                                                                                    | ÷             |
|            |                                                                                                    |               |
|            | 調査 光司                                                                                                    |               |

业务描述:

- 1. 选择对账承运商,选择按调度单新增或按运单新增
- 2. 按调度单新增:选择应回款时间、对账客户,点击关联调度单
- 按运单新增:选择对账承运商名称、对账周期,按条件查询出运单来,勾选运单,提取运单 信息
- 4. 选择需要进行对账的对账单自动合计收入费用
- 5. 只有未审核的对账单可以修改
- 6. 删除: 只有待审核的对账单可以进行删除
- 7. 导出:导出当前查询列表的数据
- 8. 审核: 审核待审核的对账单信息

9. 反审核: 对已审核未开票未核销的对账单进行反审核操作

#### 成本发票

• 菜单路径: 首页>财务管理>支出管理>成本发票

#### 业务描述:

查询条件:发票号、承运商名称、开票日期、登记日期、修改日期 列表字段:开票日期、登记日期、发票号、承运商名称、开票金额、税号、电话、 地址、开户行、账号、联行号、备注、登记人、修改日期、修改人

新增

| 第25周名称 请选择承达同名称 " |     | ~ 税号   | 请输入税   |      | *电   | 话    | 输入电话    | 地     | 助し、清輸ノ | 、地址     |   |
|-------------------|-----|--------|--------|------|------|------|---------|-------|--------|---------|---|
|                   |     | 是规     | 请输入账   |      | 联行   | 号 请  | 喻入联行号   | * 开票金 | 额 请输入  | 请输入开票金额 |   |
| 备注 请输入备注          |     | * 开票日期 | 2021-1 | 1-18 | *发票  | 号 请  | 输入发票号   |       |        |         |   |
| 关联对账单             |     |        |        |      |      |      |         |       |        |         |   |
| 对账                | 单编号 | 项目名称   | 重量合计   | 体积合计 | 件数合计 | 运费合计 | 十 装卸费合计 | 提货费合计 | 包装费合计  | 其他      | 操 |
|                   |     |        |        |      |      |      |         |       |        |         |   |

#### 业务描述:

选择承运商信息,登记开票金额、开票日期、发票号,关联成本对账单

#### 付款登记

• 菜单路径: 首页>财务管理>支出管理>付款登记

#### 页面展示

查询条件:付款日期、登记日期、承运商名称、核销状态

列表字段:付款流水号、登记时间、承运商名称、付款日期、付款金额、付款人、付款方式、备注、核销状态、已核销金额、未核销金额

• 新增

|    | 新增付款登记 |        |        |          |   |      |                 |             |        |         |    | ×  |
|----|--------|--------|--------|----------|---|------|-----------------|-------------|--------|---------|----|----|
|    | *承运商名称 | 请选择承运商 | * 付款时间 | 目 选择付款时间 |   | 登记时间 |                 | 18 10:33:34 | * 付款金额 | 选输入付款金额 |    |    |
| 开始 | 付款人    | 选输入付款人 | * 付款方式 | 请选择付款方式  | ~ | ą    | <b>新注 「法論</b> 入 | 备注          |        |         |    |    |
|    |        |        |        |          |   |      |                 |             |        |         | 保存 | 关闭 |

# 业务描述:

- 1. 选择承运商,付款时间,填写收款金额付款人信息,记录付款方式
- 2. 付款款单删除:选择未核销的收款单进行删除操作。
- 付款核销

|                                                                                                    |                                                                   | 炊登记 ×                                                                                                    |                                                                                                    |                                                                                                    |                                                                                                    |                                     |                                                                                                    |
|----------------------------------------------------------------------------------------------------|-------------------------------------------------------------------|----------------------------------------------------------------------------------------------------|----------------------------------------------------------------------------------------------------|----------------------------------------------------------------------------------------------------|----------------------------------------------------------------------------------------------------|-------------------------------------|----------------------------------------------------------------------------------------------------|
| ✤ 运营管理                                                                                                    | 收款登记                                                              | 收款核销 ×                                                                                                    |                                                                                                    |                                                                                                    |                                                                                                    |                                     |                                                                                                    |
| ■ 基础数据 ~                                                                                                    |                                                                   |                                                                                                    |                                                                                                    | 收款单信息                                                                                                    |                                                                                                    |                                     |                                                                                                    |
| 🍹 运输管理 🛛 👋                                                                                                    | 收款单                                                               | 号 SK202109250001                                                                                                    | 收款金額 20                                                                                                    | 剩余可用金额 0                                                                                                    | 收款时间 🗎 2021-10-01                                                                                                    |                                     |                                                                                                    |
| ▲ 客服管理 ~                                                                                                    | 关联对账单                                                             |                                                                                                    |                                                                                                    |                                                                                                    |                                                                                                    |                                     |                                                                                                    |
| ¥ 财资管理 ^                                                                                                    |                                                                   |                                                                                                    |                                                                                                    | 对账单信息                                                                                                    |                                                                                                    |                                     |                                                                                                    |
|                                                                                                    | 序号                                                                | 对账单号                                                                                                    | 总费用                                                                                                    | 已核销费用                                                                                                    | 本次核销费用                                                                                                    | 历史核销记录                              |                                                                                                    |
|                                                                                                    | 1                                                                 | DZ202109240001                                                                                                    | 3810                                                                                                    | 20                                                                                                    | 3790                                                                                                    |                                     |                                                                                                    |
| ◎ 收入查询                                                                                                    |                                                                   |                                                                                                    |                                                                                                    | 保存关闭                                                                                                    |                                                                                                    |                                     |                                                                                                    |
| □ 对账单管理                                                                                                    |                                                                   |                                                                                                    |                                                                                                    |                                                                                                    |                                                                                                    |                                     |                                                                                                    |
| 管 发票管理                                                                                                    |                                                                   |                                                                                                    |                                                                                                    |                                                                                                    |                                                                                                    |                                     |                                                                                                    |
| ▶ 收款登记                                                                                                    |                                                                   |                                                                                                    |                                                                                                    |                                                                                                    |                                                                                                    |                                     |                                                                                                    |
| ◎ 支出管理 ~                                                                                                    |                                                                   |                                                                                                    |                                                                                                    |                                                                                                    |                                                                                                    |                                     |                                                                                                    |
|                                                                                                    |                                                                   |                                                                                                    |                                                                                                    |                                                                                                    |                                                                                                    |                                     |                                                                                                    |
|                                                                                                    |                                                                   |                                                                                                    |                                                                                                    |                                                                                                    |                                                                                                    |                                     |                                                                                                    |
| 25 W                                                                                                    |                                                                   |                                                                                                    |                                                                                                    |                                                                                                    |                                                                                                    |                                     |                                                                                                    |
|                                                                                                    |                                                                   |                                                                                                    |                                                                                                    |                                                                                                    |                                                                                                    |                                     |                                                                                                    |
| 0 (12/2) 3/2/10 0                                                                                                    |                                                                   |                                                                                                    |                                                                                                    |                                                                                                    |                                                                                                    |                                     |                                                                                                    |
| 0 付款量已 近年初期<br>8 付款量号 DRTX-PG22111160                                                                                                    | 付款金額 500                                                          | 創会可用金額 0                                                                                                    | 535(f)10(01)8) (f) 2021-11-16                                                                                                    | 付款準備意                                                                                                    |                                                                                                    |                                     | 0                                                                                                    |
| ●         中部総合         連続時期           B.             ●             ●             ●             ●             ●             ●             ●             ●             ●             ●             ●             ●             ●             ●             ●             ●             ●             ●             ●             ●             ●             ●             ●             ●             ●             ●                                                                                                    | 1300-200 SOO                                                      | <b>剩余可用企题</b> 0                                                                                                    | 系新行数23月 团 2021-11-16                                                                                                    | 行政準備展                                                                                                    |                                                                                                    |                                     | ()<br>(送單信息<br>(送祭数: 0<br>(然約悟: 0                                                                                                    |
| 0         67款3832         追診地会報           B         65款3年号         0670×4032111160           管         2355年編号         2350×4039                                                                                                    | 付款金額 500<br>承認時名称 255                                             | (1) (1) (1) (1) (1) (1) (1) (1) (1) (1)                                                                                                    | 536725938 8 2011-14<br>V RESK GASSES V 298444                                                                                                    | 付款準備整<br>対応準備整<br>四 所を印刷 裏 10年10月 対策全統 2016年1                                                                                                    |                                                                                                    |                                     | (二) 二次単編集<br>(三) 二次単編集<br>(三) 二次単編集<br>(三) 二次単編集<br>(三) 二次単編集<br>(三) 二次単編集<br>(三) 二次単編集<br>(三) 二次単編集<br>(三) 二次単編集<br>(三) 二次単編集<br>(三) 二次単編集<br>(三) 二次単編集<br>(三) 二次単編集<br>(三) 二次単編集<br>(三) 二次単編集<br>(三) 二次単編集<br>(三) 二次単編集<br>(三) 二次) 二<br>(三) 二、二、二、二、二、二、二、二、二、二、二、二、二、二、二、二、二、二、二、                                                                                                    |
| N8846         N8846           N8846         N8846           135466         062400                                                                                                    | 付款金額 500<br>永道湾名称 北京<br>説目名称                                      | Saintilla 2 3     Saintilla 2 3     Saintilla 2 3     Saintilla 2 3     Saintilla 2 3     Saintilla 2 3     Saintilla 2 3     Saintilla 2 3     Saintilla 2 3     Saintilla 2 3     Saintilla 2 3     Saintilla 2 3     Saintilla 2 3                                                                                                    | Canadia         Sametica           500000         000000000000000000000000000000000000                                                                                                    | 1725年2月日<br>7755年2月日<br>7月1日日日 夏 100日日 7月25日日<br>1月1日日日 夏 100日日<br>7月1日日日 夏 101日日<br>1月1日日日<br>7月1日日日 夏 101日日<br>7月1日日日<br>7月1日日日<br>7月1日日<br>7月1日<br>7月1                                                                                                    | 859 X.0120 X.01                                                                                                    | 957 <b>ft</b>                       | 2.2单项规<br>总条数:0<br>总价格:0<br>添加时运并指<br>总统称:0<br>总价格:0                                                                                                    |
| 1         1         1         1         1         1         1         1         1         1         1         1         1         1         1         1         1         1         1         1         1         1         1         1         1         1         1         1         1         1         1         1         1         1         1         1         1         1         1         1         1         1         1         1         1         1         1         1         1         1         1         1         1         1         1         1         1         1         1         1         1         1         1         1         1         1         1         1         1         1         1         1         1         1         1         1         1         1         1         1         1         1         1         1         1         1         1         1         1         1         1         1         1         1         1         1         1         1         1         1         1         1         1         1         1         1         1                                                                                                            | <ul> <li>(115金額) 500</li> <li>学道理会体 200</li> <li>20日本株</li> </ul> | تَعْمَا المَّامَةِ عَلَيْهُمْ المَّامَةُ عَلَيْهُمُ المَّامَةُ عَلَيْهُمْ المَّامَةُ عَلَيْهُمْ المَّامَةُ عَلَيْهُمْ المَّامَةُ عَلَيْهُمْ المَّامَةُ عَلَيْهُمْ المَّامَةُ عَلَيْهُمْ المَامَةُ عَلَيْهُمْ المَامَةُ عَلَيْهُمْ المَامُةُ عَلَيْهُمْ المُحْمَعُةُ عَلَيْهُمْ المُحْمَعُةُ عَلَيْهُمْ المُحْمَعُةُ عَلَيْهُمُ عَلَيْهُمُ المُحْمَعُةُ عَلَيْهُمْ المُحْمَعُةُ عَلَيْهُمْ المُحْمَعُةُ عَلَيْهُمْ المُحْمَعُةُ عَلَيْهُمْ المُحْمَعُةُ عَلَيْهُمُ المُحْمَعُةُ عَلَيْهُمُ عَلَيْهُمُ عَلَيْهُمُ عَلَيْهُمْ المُحْمَعُةُ عَلَيْهُمُ عَلَيْهُمُ عَلَيْهُمُ عَلَيْهُمُ عَلَيْهُمُ عَلَيْهُمُ عَلَيْهُمُ عَلَيْهُمُ عَلَيْهُمُ عَلَيْهُمُ عَلَيْهُمُ عَلَيْهُمُ عَلَيْهُمُ عَلَيْهُمُ عَلَيْهُمُ عَلَيْهُمُ عَلَيْهُمُ ع                                                                                                    | 20000000         000000000         24000000           200000000         000000000         250000000                                                                                                    | 付加単原語<br>3月56月6日 第4 00010 7月56日間 7月56日日<br>1010日 第4 00010 7月56日間 7月56日日<br>1010日 第4 00010 7月56日<br>1010日 第4 00010 7月56日<br>1010日 7月56日<br>1010日 7月56日<br>1010日 7月56日<br>1010日 7月56日<br>1010日 7月56日<br>1010日 7月56日<br>1010日 7月56日<br>1010日 7月56日<br>1010日 7月56日<br>1010日 7月56日<br>1010日 7月56日<br>1010日 7月56日<br>1010日 7月56日<br>1010日 7月56日<br>1010日 7月56日<br>1010日 7月56日<br>1010日 7月56日<br>1010日<br>1010日 7月56日<br>1010日<br>1010日<br>10                                                                                                    | RR RR                                                                                                    | 88 <b>H2</b>                        | 二級単項題<br>参奏款0<br>後秋港0<br>後加速単き<br>参売款0<br>受約港0                                                                                                    |
| 1         1         1         1         1         1         1         1         1         1         1         1         1         1         1         1         1         1         1         1         1         1         1         1         1         1         1         1         1         1         1         1         1         1         1         1         1         1         1         1         1         1         1         1         1         1         1         1         1         1         1         1         1         1         1         1         1         1         1         1         1         1         1         1         1         1         1         1         1         1         1         1         1         1         1         1         1         1         1         1         1         1         1         1         1         1         1         1         1         1         1         1         1         1         1         1         1         1         1         1         1         1         1         1         1         1         1                                                                                                            | HEAS                                                              | ٥         ٥         ٥         ٥         ٥         ٥         ٥         ٥         ٥         ٥         ٥         ٥         ٥         ٥         ٥         ٥         ٥         ٥         ٥         ٥         ٥         ٥         ٥         ٥         ٥         ٥         ٥         ٥         ٥         ٥         ٥         ٥         ٥         ٥         ٥         ٥         ٥         ٥         ٥         ٥         ٥         ٥         ٥         ٥         ٥         ٥         ٥         ٥         ٥         ٩         ٥         ٩         ٩         ٩         ٩         ٩         ٩         ٩         ٩         ٩         ٩         ٩         ٩         ٩         ٩         ٩         ٩         ٩         ٩         ٩         ٩         ٩         ٩         ٩         ٩         ٩         ٩         ٩         ٩         ٩         ٩         ٩         ٩         ٩         ٩         ٩         ٩         ٩         ٩         ٩         ٩         ٩         ٩         ٩         ٩         ٩         ٩         ٩         ٩         ٩         ٩         ٩         ٩         ٩         ٩         ٩         ٩ | 2000/000         2000/000         2000/000           2000/000         2000/000         2000/000           2000/000         2000/000         2000/000                                                                                                    | 1725年2月日<br>7755月2日<br>7755日日 夏 (1955日日) 755年3月 (1955日日)<br>101日日日日) 101日日日日)<br>101日日日日日日日日日日日日日日日日日日日日日日日日日日日日日日日日日日日                                                                                                    | 859 Letin 23                                                                                                    | <b>АК НХ</b><br>ССЛИ                | 2<br>近年度度<br>资料(1)<br>资料(1)<br>资)<br>资料(1)<br>资料(1)<br>资料(1)<br>资)<br>资料(1)<br>资料(1)<br>资)<br>资料(1)<br>资)<br>资料(1)<br>资)<br>资料(1)<br>资)<br>资料(1)<br>资)<br>资料(1)<br>资)<br>资)<br>资料(1)<br>资)<br>资)<br>资料(1)<br>资)<br>资)<br>资)<br>资 |
| 1     1       1     1       1     1       1     1       1     1       1     1       1     1       1     1       1     1       1     1       1     1       1     1       1     1       1     1       1     1       1     1       1     1       1     1       1     1       1     1       1     1       1     1       1     1       1     1       1     1       1     1       1     1       1     1       1     1       1     1       1     1       1     1       1     1       1     1       1     1       1     1       1     1       1     1       1     1       1     1       1     1       1     1       1     1       1     1       1     1       1 <th>HELLE U</th> <th>1         1           1         1         1           1         1         1         1           1         1         1         1         1</th> <th>SJR725010         D.201-11-54           VIIII EDF         GGGGGGGGGG         7/9-9498           C25599 GG         7/9-9498         7/9-9498           C25599 GG         7/9-9498         7/9-9498           C25599 GG         7/9-9498         7/9-9498</th> <th>1725-WGE<br/>7756-WGE<br/>7756-WGE<br/>775</th> <th>88 28<br/>869 X.0128 8.5<br/>7</th> <th>887 HB<br/>5503<br/>705828 4255582</th> <th>2<br/>第二章<br/>第二章<br/>第二章<br/>第二章<br/>第二章<br/>第二章<br/>第二章<br/>第二章<br/>第二章<br/>第二章</th> | HELLE U                                                           | 1         1           1         1         1           1         1         1         1           1         1         1         1         1                                                                                                    | SJR725010         D.201-11-54           VIIII EDF         GGGGGGGGGG         7/9-9498           C25599 GG         7/9-9498         7/9-9498           C25599 GG         7/9-9498         7/9-9498           C25599 GG         7/9-9498         7/9-9498 | 1725-WGE<br>7756-WGE<br>7756-WGE<br>775 | 88 28<br>869 X.0128 8.5<br>7                                                                                                    | 887 HB<br>5503<br>705828 4255582    | 2<br>第二章<br>第二章<br>第二章<br>第二章<br>第二章<br>第二章<br>第二章<br>第二章<br>第二章<br>第二章                                                                                                    |
| H:2:2:2:       H:2:2:2:                                                                                                    | 62829                                                             | هفاتالها         ه           هندالها         هندالها           هندالها         هندالها           هندالها         هندالها           هندالها         هندالها           هندالها         هندالها                                                                                                    |                                                                                                    |                                                                                                    | 2014/201 146-078 540078<br>188-0 17-0128 270<br>188-0 17-0128 270<br>188-0 189-0 189-0 199-0 199-0<br>199-0 199-0 | 987 P2<br>552/8<br>1 790629 2:00020 | ● 第二章 第二章 第二章 第二章 第二章 第二章 第二章 第二章 第二章 第二章                                                                                                    |

业务描述:

- 1. 选择部分核销和未核销的收款记录,选择收款核销或按订单核销
- 选择收款核销后点击关联对账单,选择要核销的对账单信息,系统根据收款单客户查询 对账单
- 选择按订单核销后,先根据对账单信息查询出对账单来,再选择对账单来勾选其中的订 单,提取订单信息,确认无误后确定
- 如果对账单金额大于收款单金额,对账单为部分核销,收款单为完全核销,如果收款单
   金额大于对账单金额,对账单为完全核销,收款单为部分核销,相等则都为完全核销

# 报表管理

#### 周期报表

页面展示:

| <b># 1</b> 10     |              | -    | 1998 ×     |                 |                       |                      |              |        |        |        |    |        |     |             |
|-------------------|--------------|------|------------|-----------------|-----------------------|----------------------|--------------|--------|--------|--------|----|--------|-----|-------------|
| • 系统管理            | ~            | 春户名称 | 18568P88 v | THER TRADUCTION | <b>發中與聖</b> - 語言印度中世纪 | - <b>EM</b> (195844) | 1993 - EM (1 | 开始日期   | 至 北宋日和 | 0.800  |    |        |     |             |
| B 2020F           | ~            |      |            |                 |                       |                      |              |        |        |        |    |        |     | 00          |
| TERMINE T         | ~            | 中马   | 客户名称       | 顶日告称            | 客户类型                  | 区域                   | 周期收入         | 当月累计收入 | 周期成本   | 当月累计成本 | 毛利 | 当月累计毛利 | 毛利率 | 当月繁计毛利<br>車 |
| 1 *8219           | ~            |      |            |                 |                       |                      | 验无法          | 1916   |        |        |    |        |     |             |
| ¥ 财务管理            | ~            |      |            |                 |                       |                      |              |        |        |        |    |        |     |             |
|                   | ~            |      |            |                 |                       |                      |              |        |        |        |    |        |     |             |
| B. MAHER          |              |      |            |                 |                       |                      |              |        |        |        |    |        |     |             |
| di antera         | 统计报表         |      |            |                 |                       |                      |              |        |        |        |    |        |     |             |
| 8 有户地型            | 紛析           |      |            |                 |                       |                      |              |        |        |        |    |        |     |             |
| 0 942 <b>4</b> 33 | <b>然</b> 分析… |      |            |                 |                       |                      |              |        |        |        |    |        |     |             |
| 8 雪牧日擬            | 汞            |      |            |                 |                       |                      |              |        |        |        |    |        |     |             |
| ● 应付报表            |              |      |            |                 |                       |                      |              |        |        |        |    |        |     |             |
| ◎ 应约录表            |              |      |            |                 |                       |                      |              |        |        |        |    |        |     |             |

### 逾期账款统计报表

页面展示:

| 6 AQ             |         |                      |       |       |        |        |
|------------------|---------|----------------------|-------|-------|--------|--------|
| 0 XMSH ~         |         | 8 v <b>0.81</b> 0 22 |       |       |        |        |
| E Herry ·        |         |                      |       |       |        | 00     |
| ₩ 运输管理 ~         | 身号 雪户名称 | 顶目名称                 | 应期能达数 | 阿普及如李 | 及由期限次数 | 逾期阿部次数 |
| 1 新設管理 ~         |         |                      | 智元政策  |       |        |        |
| ¥ 财务管理           |         |                      |       |       |        |        |
| ▲ \$28852 ^      |         |                      |       |       |        |        |
|                  |         |                      |       |       |        |        |
| an accontact and |         |                      |       |       |        |        |
| 8 新户规型分析         |         |                      |       |       |        |        |
| ④ 供应商运费分析        |         |                      |       |       |        |        |
| 章 营收日报表          |         |                      |       |       |        |        |
| 團 应付报表           |         |                      |       |       |        |        |
| 图 应收报表           |         |                      |       |       |        |        |
| ፼ 系统监控 ~         |         |                      |       |       |        |        |
|                  |         |                      |       |       |        |        |

客户类型分析

页面展示:

| æ          | 首页      |     | 首页   | 春户类型分析 ×     |           |        |              |                |
|------------|---------|-----|------|--------------|-----------|--------|--------------|----------------|
| ٥          | 系统管理    | ~   | 客户类型 | 请选择客户类型 → Q: | 空東 ご 重置   |        |              |                |
| 8          | 基础数据    | ~   |      |              |           |        |              | 001            |
| 1          | 运输管理    | ~   | 序号   | 客户类型 (企业性质)  | 收入        | 成本     | 毛利           | 毛利率            |
|            |         |     | 1    | 企业客户         | 552960.44 | 148379 | 404581.44    | 0.73           |
| <b>2</b> 2 | 客服管理    | ř   |      |              |           |        | #1 等 10等/面 V | < 1 > With 1 m |
| ¥          | 财务管理    | ~   |      |              |           |        |              |                |
| •          | 报表管理    | ^   |      |              |           |        |              |                |
|            | 🛢 周期报表  |     |      |              |           |        |              |                |
|            | 山 逾期账款统 | 计报表 |      |              |           |        |              |                |
|            |         | ŧfi |      |              |           |        |              |                |
|            |         | 分析  |      |              |           |        |              |                |
|            | R 营收日报表 |     |      |              |           |        |              |                |

# 供应商运营分析月报表

页面显示:

| 20         | 首页      |     | 前页 | 這期附 | Ni统计报表 × | • (442/78) | 回载分析月报表 × |           |        |      |      |  |      |      |
|------------|---------|-----|----|-----|----------|------------|-----------|-----------|--------|------|------|--|------|------|
| ٥          | 系统管理    | ~   | 日期 |     | 开始日期     | 至          | 结束日期      | 0. 1925): | 0 10 M |      |      |  |      |      |
| 8          | 基础数据    | ~   |    |     |          |            |           |           |        |      |      |  |      | Q (0 |
| ਙ          | 运输管理    | ~   | 序号 | 3   | 承        | 三商名称       |           | 客户名称      | 弥      | 项日名称 | 异常类型 |  | 异常顺次 | 异常金额 |
| <b>£</b> ! | 客服管理    | ~   |    |     |          |            |           |           |        | 暫无数据 |      |  |      |      |
| ¥          | 财务管理    | ~   |    |     |          |            |           |           |        |      |      |  |      |      |
| <b>a</b>   | 报表管理    | ~   |    |     |          |            |           |           |        |      |      |  |      |      |
|            | 副 周期报表  |     |    |     |          |            |           |           |        |      |      |  |      |      |
|            | 山道明乐教多  | 计报表 |    |     |          |            |           |           |        |      |      |  |      |      |
|            | 号 客户类型分 | 淅   |    |     |          |            |           |           |        |      |      |  |      |      |
|            | 🖗 供应商运行 | 盼析… |    |     |          |            |           |           |        |      |      |  |      |      |
|            | 圆 营收日报表 | ŧ   |    |     |          |            |           |           |        |      |      |  |      |      |
|            | 田 应付报表  |     |    |     |          |            |           |           |        |      |      |  |      |      |

# 营收日报表

页面显示:

| <b>89</b> 首页                                 | 首内 🧧 | 當收日搬表 ×   |     |         |       |       |     |      |     |    |       |    |    |       |    |    |    |
|----------------------------------------------|------|-----------|-----|---------|-------|-------|-----|------|-----|----|-------|----|----|-------|----|----|----|
| ✿ 系統管理 ~                                     | 客户名称 | 11133择客户名 | ¢۶. | 项目名称 请当 | 筆项目名称 | ~ 企业性 | 調測率 | 企业性质 | ~ ð |    | 财产业性质 |    | 年度 | 薗 选择年 |    |    |    |
| 島 基礎数据 🌱                                     | 月份   | 请选择月份     |     | 0.89%   | E     |       |     |      |     |    |       |    |    |       |    |    |    |
| 育 运输管理 🌱 🌱                                   |      |           |     |         |       |       |     |      |     |    |       |    |    |       |    | Q  | 0  |
| ▲ 客服管理 · · · · · · · · · · · · · · · · · · · | 序号   | 客户名       | 陈   | 项目名称    | 战区    | 企业性质  | 年度  | 月份   | 合计  | 1号 | 2号    | 3号 | 4号 | 5号    | 6号 | 7号 | 8号 |
| ¥ 财务管理 ~                                     | 1    |           |     |         |       |       | _   |      |     |    |       |    |    |       |    |    | ,  |
| ▲ 报表管理 ^                                     |      |           |     |         |       |       |     |      |     |    |       |    |    |       |    |    |    |
| - 周期报表                                       |      |           |     |         |       |       |     |      |     |    |       |    |    |       |    |    |    |
| 山 逾期账款统计报表                                   |      |           |     |         |       |       |     |      |     |    |       |    |    |       |    |    |    |
| <sup>19</sup> 客户类型分析                         |      |           |     |         |       |       |     |      |     |    |       |    |    |       |    |    |    |
| ြ》供应商运营分析…                                   |      |           |     |         |       |       |     |      |     |    |       |    |    |       |    |    |    |
| 8 营收日报表                                      |      |           |     |         |       |       |     |      |     |    |       |    |    |       |    |    |    |
| □ 应付报表                                       |      |           |     |         |       |       |     |      |     |    |       |    |    |       |    |    |    |
| 应付报表                                         |      |           |     |         |       |       |     |      |     |    |       |    |    |       |    |    |    |
| 页面显示                                         | :    |           |     |         |       |       |     |      |     |    |       |    |    |       |    |    |    |

| 66          | 首页         | 前页 💿 🖄 | 付援課 ×   |      |          |      |         |        |                |       |          |     |
|-------------|------------|--------|---------|------|----------|------|---------|--------|----------------|-------|----------|-----|
| ø           | 系统管理       | 订单编号   | 调输入订单编号 | 运单编号 | 请输入对影单编号 | 客户名称 | 请选择客户名称 | √ 项目名称 | )<br>请选择项目名称 ~ | 承运商名称 | 谢选择承运商名称 |     |
| 8           | 基础数据       | Q BEE  | い重要     |      |          |      |         |        |                |       |          |     |
| 1           | 运输管理       |        |         |      |          |      |         |        |                |       |          | 00  |
| <b>\$</b> 3 | 各服管理       | 序号     | 订单编号    | 运单编号 | 对账单编     | 5    | 客户名称    | 承运商名称  | 项目名称           | 货物名称  | 始发地      | 目的地 |
| ¥           | 财务管理       | 4      |         |      |          |      |         |        | 智无数据           |       |          | •   |
|             | 报表管理 ^     |        |         |      |          |      |         |        |                |       |          |     |
| ,           | 1. 周期报表    |        |         |      |          |      |         |        |                |       |          |     |
|             | 逾期账款统计报表   |        |         |      |          |      |         |        |                |       |          |     |
|             | 音 客户类型分析   |        |         |      |          |      |         |        |                |       |          |     |
| ſ           | ◎ 供应商运营分析… |        |         |      |          |      |         |        |                |       |          |     |
|             | 13 营收日报表   |        |         |      |          |      |         |        |                |       |          |     |
|             |            |        |         |      |          |      |         |        |                |       |          |     |
|             | 回 应收报表     |        |         |      |          |      |         |        |                |       |          |     |
|             |            |        |         |      |          |      |         |        |                |       |          |     |

# 应收报表

页面显示:

| 48 首页         | ■次 ● 旅校服装 >                                                                                                    |    |
|---------------|----------------------------------------------------------------------------------------------------|----|
| A 系统管理 ~      | <b>订单编号 1000人订单编号 31%单编号 1000人订单编号 高户名称 1003</b> 年80个名称 > <b>项目名称 1003</b> 年8月名称 > <b>货物名称 1000人</b> 1006名称 <b>处发地 1000人</b> 1000名 |    |
| ■ 基础数据 ~      |                                                                                                    |    |
| 富远输管理 👋       | 0 0                                                                                                    | 0  |
| ▲ 客服管理 ~      | 序号         订仲编号         対版仲编号         数户名称         页目名称         货物名称         始发地         目的地         由收         实收         余銀      | Ŗ  |
| ¥ 财务管理 ~      | 10万政治                                                                                                    |    |
| ▲ 报表管理 へ      |                                                                                                    | F. |
| <b>昌</b> 周期报表 |                                                                                                    |    |
| 山逾期账款统计报      | z.                                                                                                    |    |
| 号 客户类型分析      |                                                                                                    |    |
| ◎ 供应商运营分析     |                                                                                                    |    |
| B 营收日报表       |                                                                                                    |    |
| 田 应付报表        |                                                                                                    |    |
| 回 应收报表        |                                                                                                    |    |